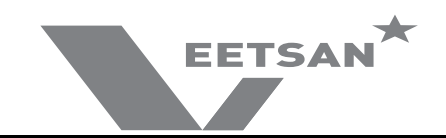

# SERVICE MANUAL

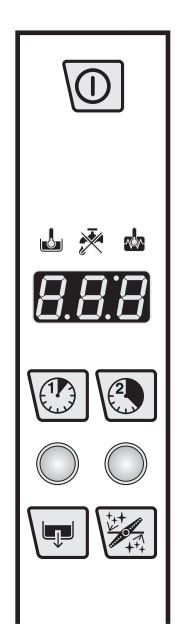

**CONTENTS:** This document contains the instructions to set electronic board parameters via user interface for following dishwasher:

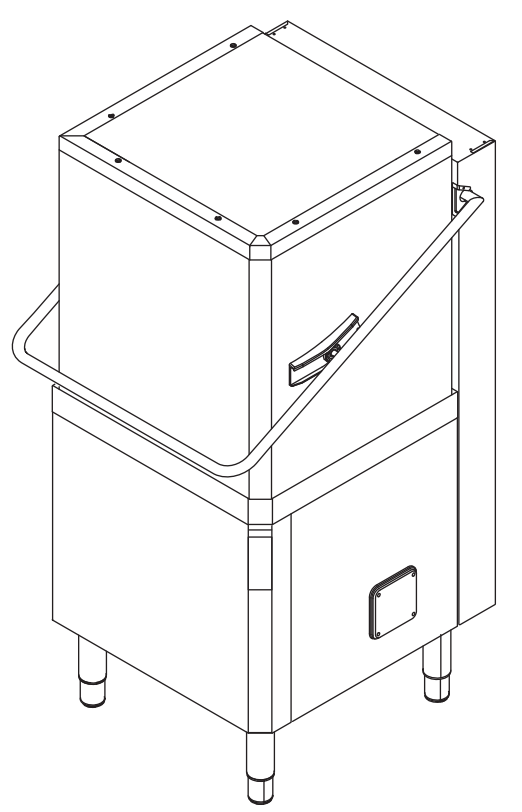

#### EDITION: 03.2016

Updated to firmware version 0.30.

#### WARNING:

All the safety regulations and procedures to be followed by the Specialised Technician/Technical Assistance performing electrical, mechanical or electronic maintenance operations are contained in the instruction manual supplied with the machine: refer to this document before operating. This applies for anyone carrying out operations using these documents. The specialised technician must wear personal protection equipment suitable for the work being performed (e.g. gloves, safety glasses and shoes, suitable clothing, etc.) and use appropriate tools, equipment and auxiliary means.

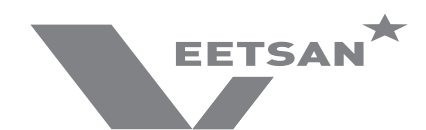

# INDEX

| 1     | KEY        | 'BOARDS                                                                             | Pag.           | 3        |
|-------|------------|-------------------------------------------------------------------------------------|----------------|----------|
|       | 1.1        | DESCRIPTION OF CONTROL PANEL                                                        | Pag.           | 3        |
|       | 1.2        | SERVICE/ MAINTENANCE COMMANDS                                                       | Pag.           | 3        |
| 2     | USE        | R INTERFACE CHECK                                                                   | Pag.           | 4        |
|       | 3.1        | DETERGENT DISPENSER ACTIVATION (depending on the model)                             | Pag.           | 4        |
|       | 3.2        | RINSE AID DISPENSER ACTIVATION (depending on the model)                             | Pag.           | 4        |
| 4     | RIN        | SE PUMP MANUAL ACTIVATION                                                           | Pag.           | 5        |
| 5     | ACC        | CESSING THE PARAMETERS MENU                                                         | Pag.           | 5        |
| 6     | USr        | USER PARAMETERS                                                                     | Pag.           | 7        |
|       | 6.1        | d 🕫 DISPENSERS PARAMETERS - DETERGENT AND RINSE AID DOSAGE                          | Pag.           | 7        |
|       |            | 6.1.1 Peristaltic tube fitting and replacement instructions                         | Pag.           | 9        |
|       | 6.2        | Columnary Counters                                                                  | Pag.           | 11       |
| 7     | FAC        | FACTORY PARAMETERS                                                                  | Pag.           | 13       |
|       | 7.1        | ba ، BOILER PARAMETERS                                                              | Pag.           | 13       |
|       | 7.2        | ድመቱ TANK PARAMETERS                                                                 | Pag.           | 15       |
|       | 7.3        | CYCLE SETTING                                                                       | Pag.           | 16       |
|       |            | 7.3.1 Wash cycle diagram                                                            | Pag.           | 17       |
|       |            | 7.3.2 LOT Cycle 1 parameters                                                        | Pag.<br>Pag    | 18<br>18 |
|       |            | 7.3.4 $dr \sigma$ Drain/Cleaning cycle parameters                                   | Pag.           | 18       |
|       | 7.4        | OTHER PARAMETERS                                                                    | Pag.           | 20       |
|       |            | 7.4.1 <i>d<sup>PR</sup></i> Dishwashing parameters                                  | Pag.           | 21       |
|       |            | 7.4.2 Configuration and HACCP parameters                                            | Pag.<br>Pag    | 21<br>21 |
|       |            | 7.4.4 <i>LFL</i> Configuration parameters                                           | Pag.           | 22       |
|       |            | 7.4.5 dl P Delime cycle parameters (Delime) available only if this accessory has be | en insta<br>23 | alled    |
|       |            | 7.4.6 DELIME DISPENSER ACTIVATION                                                   | Pag.           | 24       |
| -     |            | 7.4.8 $\Re 5a$ Water softener parameters (not available for this model)             | Pag.           | 25       |
| 8     | DEF        |                                                                                     | Pag.           | 26       |
| 9     | MAI        |                                                                                     | Pag.           | 27       |
|       | 9.1        | CODE -> Prog. TABLE                                                                 | Pag.           | 27       |
|       | 9.2        | PROGRAMMING SHEETS                                                                  | Pag.           | 27       |
|       | 9.3        | USER INTERFACE AND MAIN BOARD CONNECTORS                                            | Pag.           | 28       |
| 10    | <u> </u>   | 9.3.1 Connectors layout                                                             | Pag.           | 28       |
| 10    |            |                                                                                     | Pay.           | 29       |
|       | 10.1       |                                                                                     | Pag.           | 29       |
|       | 10.2       |                                                                                     | Pag.           | 29       |
|       | 10.3       | ALARMS THAT DON'T STOP THE DISHWASHER                                               | Pag.           | 29       |
|       | 10.0       |                                                                                     | i ug.          | 20       |
| INC   | <b>)EX</b> | OF FIGURES AND TABLES                                                               |                |          |
| Table | 1          | ACCESSING THE PARAMETERS MENU                                                       | Pag.           | 6        |
| Table | 2          | ACCESSING THE DISPENSERS PARAMETERS                                                 | Pag.           | 8        |
| Table | 3          | ACCESSING THE COUNTERS                                                              | Pag.           | 12       |

ACCESSING THE BOILER PARAMETERS

ACCESSING THE TANK PARAMETERS

ACCESSING THE CYCLE PARAMETRS

Table 4

Table 5

Table 6

Pag.

Pag.

Pag.

14

16

19

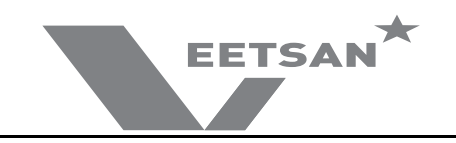

# 1 KEYBOARDS

#### 1.1 DESCRIPTION OF CONTROL PANEL

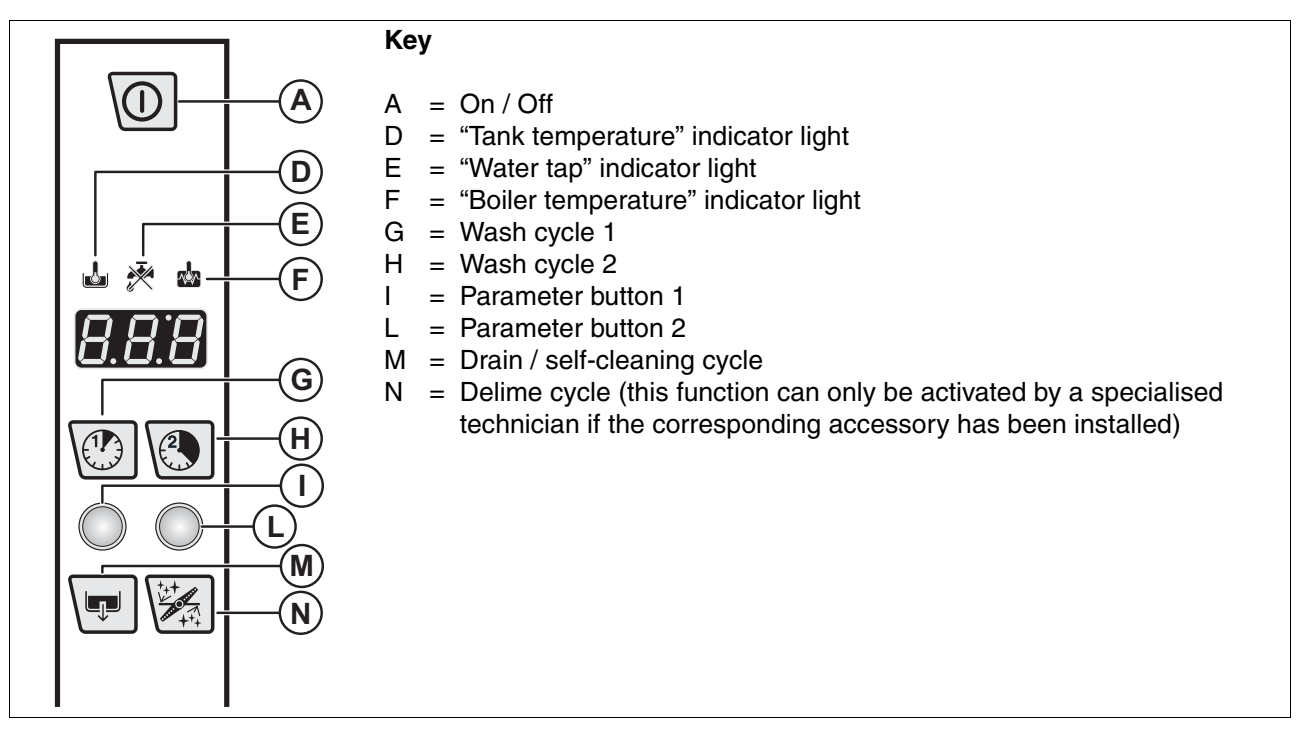

#### 1.2 SERVICE/ MAINTENANCE COMMANDS

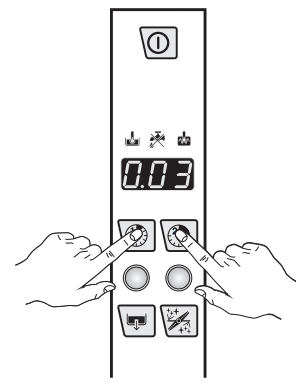

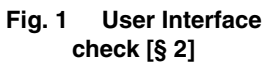

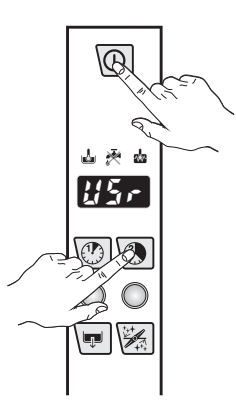

Fig. 5 Accessing the parameters menu [§ 5]

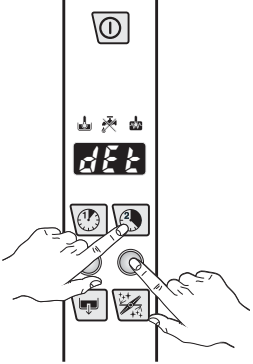

Fig. 2 Detergent dispenser Manual Activation [§ 3.1]

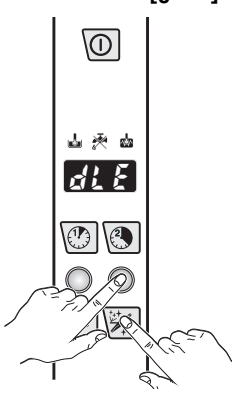

Fig. 6 Delime Activation [§ 7.4.6]

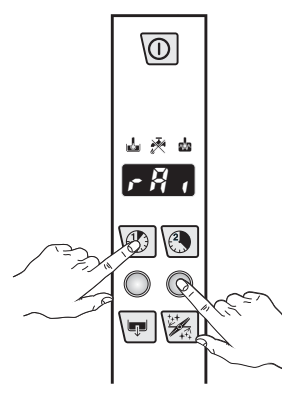

Fig. 3 Rinse Aid Dispenser Manual Activation [§ 3.2]

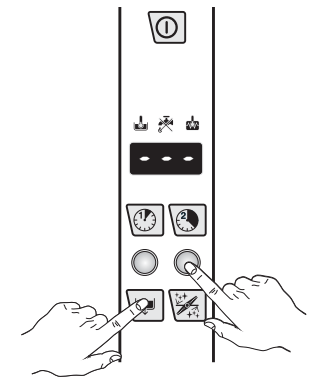

Fig. 4 Rinse Pump Manual Activation (used to EMPTY BOILER) [§ 4]

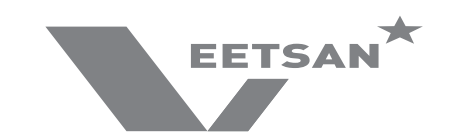

# 2 USER INTERFACE CHECK

This check allows you to verify if the USER INTERFACE board works properly.

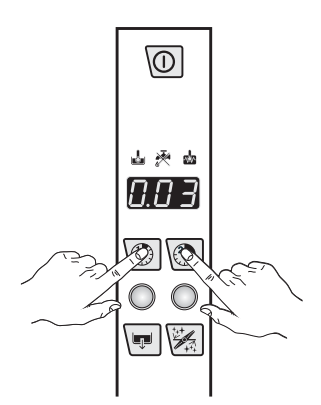

- 1. Activate the dishwasher
- 2. Press at the same time the washing cycle 1 and the washing cycle 2 ("G" "H" Par. 1.1 DESCRIPTION OF CONTROL PANEL), the display shows the firmware version of the user interface board (ezample: 203)
- 3. To check if the display works properly, press at the same time the washing cycle 1 and the washing cycle 2, the display shows all the elements that are on (2.2.2).
- 4. To check if the buttons and pilot light work properly, press at the same time washing cycle 1 and washing cycle 2. Press the buttons one by one to check them. An acoustic signal confirms that the button work properly.

# 3 MANUAL ACTIVATION OF DETERGENT AND RINSE AID DISPENSERS

When replacing detergents may be necessary activate the dispensers to fill hoses.

#### 3.1 DETERGENT DISPENSER ACTIVATION (depending on the model)

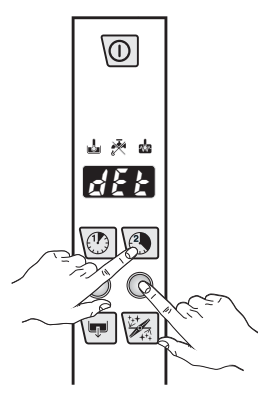

Switch on the dishwasher.

Press and hold down wash cycle 2 ("H" - Par. 1.1 DESCRIPTION OF CONTROL PANEL) and "L" button (Par. 1.1 DESCRIPTION OF CONTROL PANEL), after two "beep" the detergent dispenser starts work for 20 sec.

#### 3.2 RINSE AID DISPENSER ACTIVATION (depending on the model)

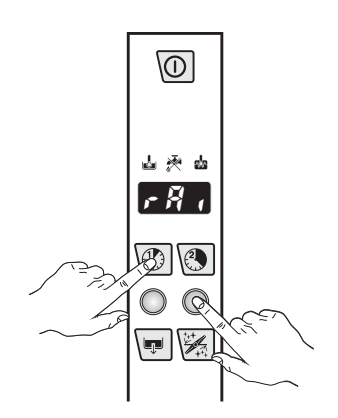

Switch on the dishwasher.

Press and hold down wash cycle 1 ("G" - Par. 1.1 DESCRIPTION OF CONTROL PANEL) and "L" button (Par. 1.1 DESCRIPTION OF CONTROL PANEL), after two "beep" the rinse aid dispenser starts work for 40 sec.

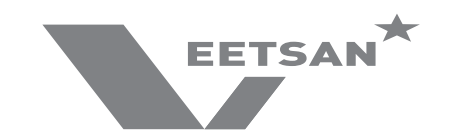

# 4 RINSE PUMP MANUAL ACTIVATION

Use this function to empty the boiler (if the dishwasher is not to be used for a long time, for maintenance operation: ex. before replacing main board).

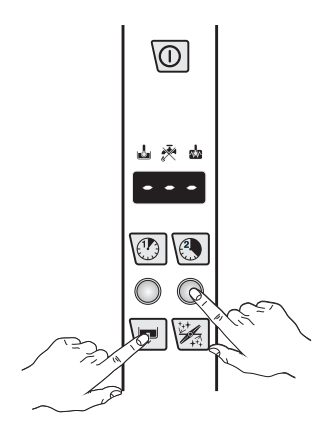

Switch on the dishwasher.

Close the door and press and hold down Drain / self-cleaning cycle ("M" - Par. 1.1 DESCRIPTION OF CONTROL PANEL) and "L" button (Par. 1.1 DESCRIPTION OF CONTROL PANEL). A buzzer signal indicates the rinse pump activation and the display shows three blinking lines. Three beeps indicate the cycle end.

### 5 ACCESSING THE PARAMETERS MENU

The parameters are divided into two families: U5r user parameters and FRC factory parameters.

In the U5r family there are parameters for adjusting the detergent and rinse aid dispensers and the counters (wash cycles, drain/cleaning cycles, etc...).

In the FRC family there are all parameters that determine dishwasher operation: boiler and tank working temperature, duration of the phases of each cycle, etc.

To access the parameters menu, the unit must be in standby mode: switch on the unit and check that no cycles are selected. In the programming phase it is advisable to keep the hood open to avoid starting a cycle if the two buttons are not pressed together (see point 2 in the following example).

#### Example:

With reference to Table 1 ACCESSING THE PARAMETERS MENU assuming the boiler temperature parameter  $b \xi \zeta$  is to be modified.

- 1. Switch the dishwasher off and then on again;
- Enter the parameter mode by pressing and holding down the On/ff buttons ("A" Par. 1.1 DESCRIPTION OF CONTROL PANEL) and wash cycle 2 ("H" - 1.1 DESCRIPTION OF CONTROL PANEL) for approx. 5 sec. The display shows the message #5r;
- 3. Press the wash cycle 2 ("H" Par. 1.1 DESCRIPTION OF CONTROL PANEL) button to go to the FRE family;
- Press the button ("L" 1.1 DESCRIPTION OF CONTROL PANEL) to access the boiler parameters bar family;
- 5. Press the button ("L" Par. 1.1 DESCRIPTION OF CONTROL PANEL) again to display the boiler temperature parameter **b***t*;
- 6. Press the button ("L" Par. 1.1 DESCRIPTION OF CONTROL PANEL) again to display the boiler temperature parameter value;
- 7. Use wash cycle 1 ("G" Par. 1.1 DESCRIPTION OF CONTROL PANEL) and wash cycle 2 ("H" Par. 1.1 DESCRIPTION OF CONTROL PANEL) to modify the parameter value; use the wash cycle 1 button to decrease the value and the wash cycle 2 button to increase it;

NOTE: If the tank LED is on, the parameter value corresponds to the factory-set value.

8. Press the button ("L" - Par. 1.1 DESCRIPTION OF CONTROL PANEL) to confirm the value and return to the display of parameters.

NOTE: To exit the parameter mode and return to the display of the families, press the button ("I" - Par. 1.1 DESCRIPTION OF CONTROL PANEL).

Similarly it is possible to change the other values; afterwards, switch the machine off and then on again.

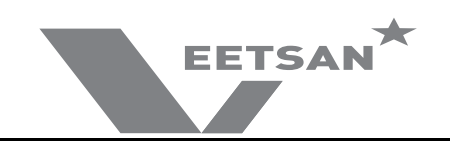

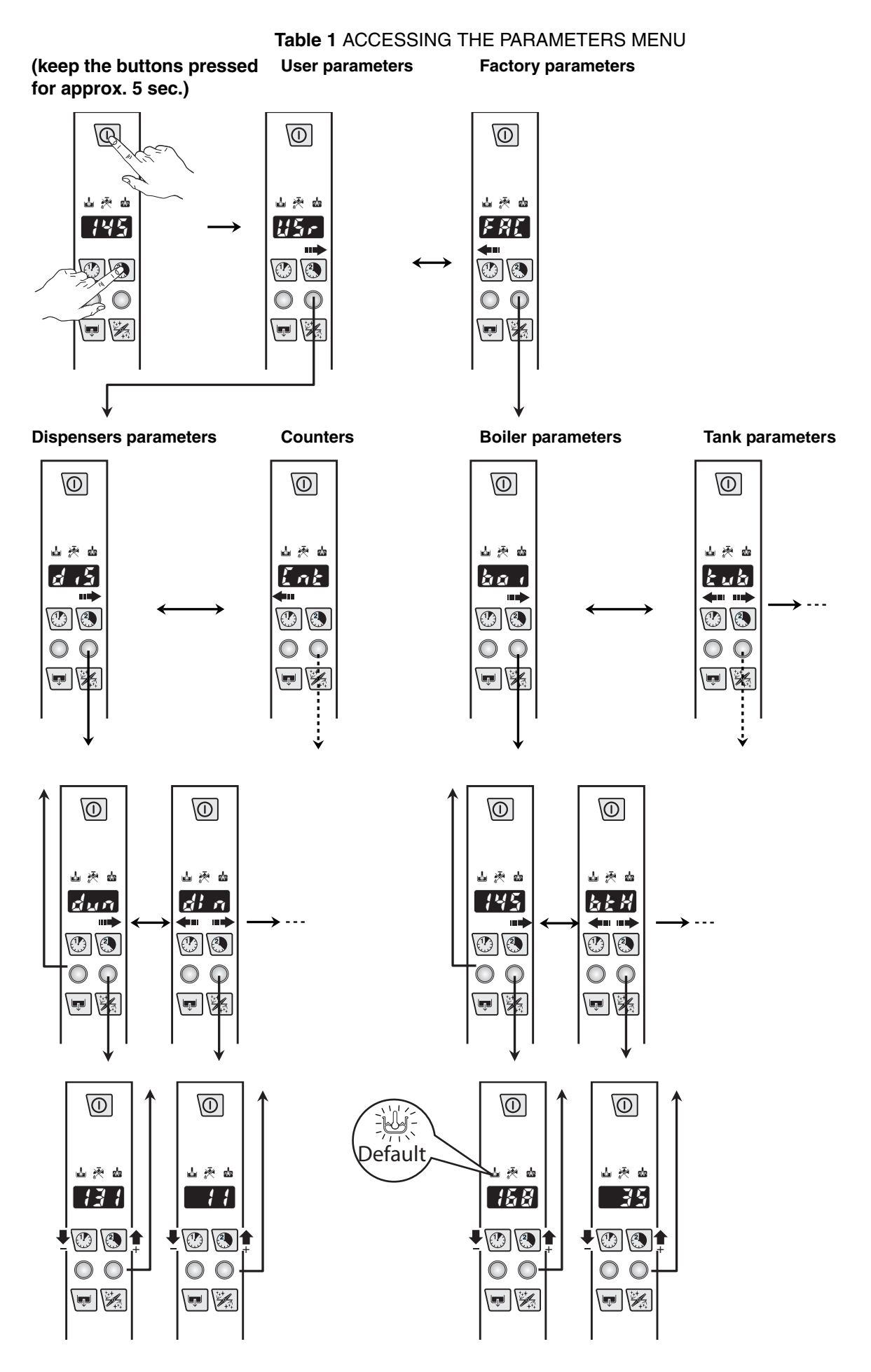

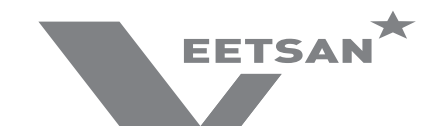

# 6 **USER PARAMETERS**

#### 6.1 d .5 DISPENSERS PARAMETERS - DETERGENT AND RINSE AID DOSAGE

In this paragraph is explained how to set the dosage for the detergent and rinse aid dispensers. For each dispenser there are two parameters: the initial dosage and the dosage during cycle execution.

By changing the dun parameter is possible to set the desiered unit of measure (L = g/l or  $5\xi\xi$  =seconds). If dun = L - l need to set he parameters on the concentration in g/l, while if  $dun = 5\xi\xi$  parameters correspond to the activation times in seconds.

| Sym.  | Parameter Description                                                                         | Unit  | Min | Max     | Factory Default |
|-------|-----------------------------------------------------------------------------------------------|-------|-----|---------|-----------------|
| dun   | Dispensers unit of measure ( $\mathcal{L} - \mathcal{L} = g/I$ or $\mathcal{SEL} = seconds$ ) | -     | -   | -       | <u> </u>        |
| d In  | Initial Detergent Dosage (during filling tank)                                                | [g/l] | 0   | 4,00    | 2,00            |
|       |                                                                                               | [s]   | 0   | 240     | 55              |
| r In  | Initial Rinse Aid Dosage (starts when tank filled)                                            | [g/l] | 0   | 1,00    | 0,12            |
|       |                                                                                               | [s]   | 0   | 180     | 11              |
| dEt   | Detergent Dosage During Cycle Execution (during wash phase)                                   | [g/l] | 0   | 4,00    | 2,00            |
|       |                                                                                               | [s]   | 0   | 182 (*) | 5               |
| r 8 , | Rinse Aid Dosage During Cycle Execution (when refilling boiler)                               | [g/l] | 0   | 1,00    | 0,12            |
|       |                                                                                               | [s]   | 0   | 62 (*)  | 2               |

### (\*) Note for external dispensers (if: dun=5EL):

- if *dEt: 181* the **detergent dispenser** works when **WASHING PUMP** is being activated; at the same time voltage is supplied between connectors L1<sub>7</sub>–L1<sub>9</sub> (main terminal box);
- if *dEE: 182* the **detergent dispenser** works when **LOADING EV** is being activated to re-fill boiler level; at the same time voltage is supplied between connectors L1<sub>7</sub>-L1<sub>9</sub> (main terminal box);
- if **r B i : b i** the **rinse aid dispenser** works when **LOADING EV** is being activated to re-fill boiler level; at the same time voltage is supplied between connectors **L1**<sub>8</sub>–**L1**<sub>9</sub> (main terminal box);
- if rB := 52 the **rinse aid dispenser** works when **WASHING PUMP** is being activated; at the same time voltage is supplied between connectors L1<sub>8</sub>-L1<sub>9</sub> (main terminal box).
- For electrical connections refer to electric diagram

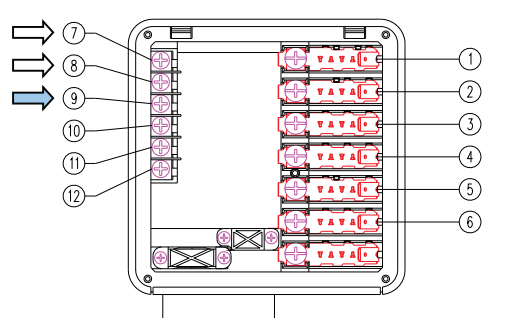

#### Example

Suppose there is connected an **external detergent dispenser** with a probe into the tank. A typical setting could be:

- *d* in: *D* the dispenser is not activated during filling tank;
- *dEE: 181* the dispenser is supplied during washing phase and the probe automatically dose the right detergent amount.

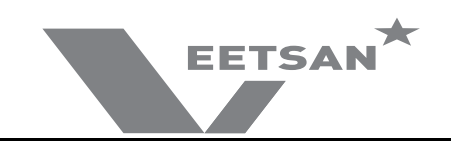

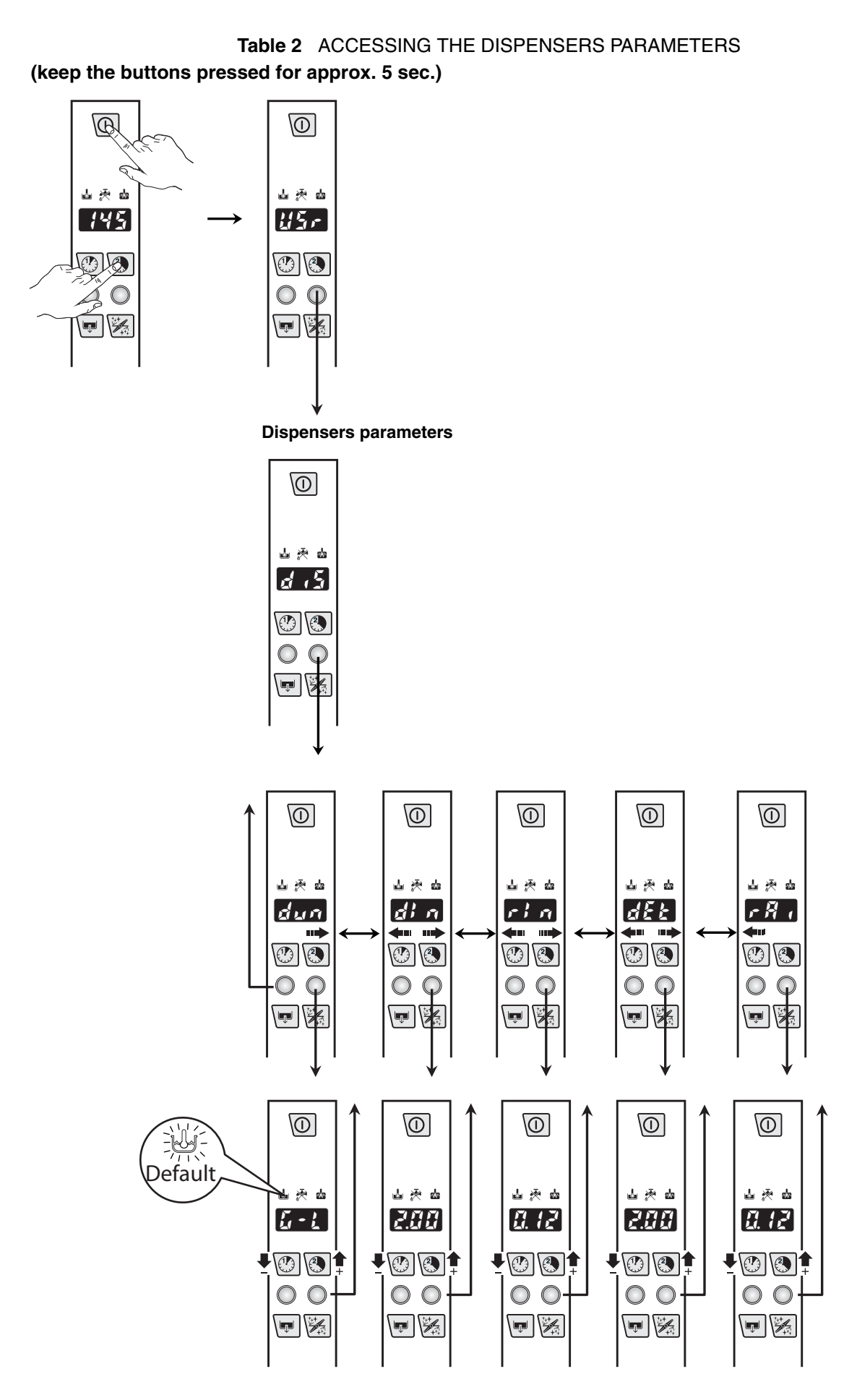

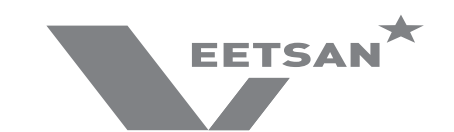

#### 6.1.1 Peristaltic tube fitting and replacement instructions

Described below is the procedure for inserting and removing the tubes from the peristaltic pumps, in case of tube replacement.

An exploded view of the parts involved in the tube fitting and removal operations is given below.

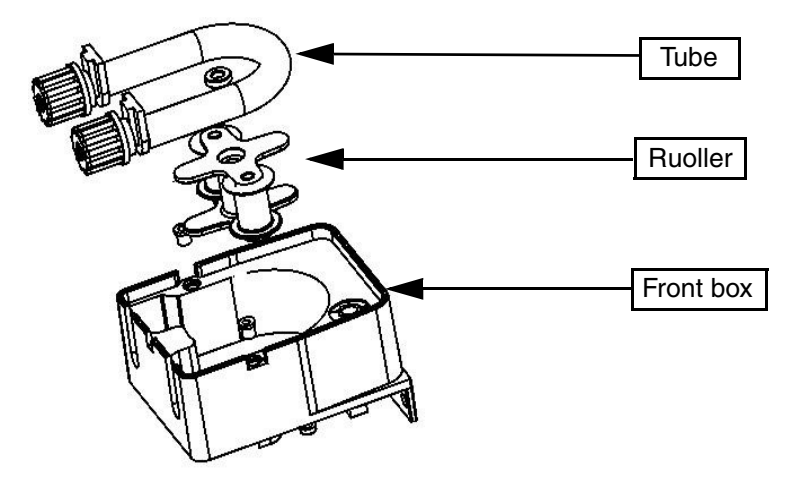

#### STEP 1 - FITTING THE TUBE

| 1. Position the roller.                         | <ol> <li>Insert the tube of the suction part, turning the roller<br/>clockwise.</li> </ol>                   |
|-------------------------------------------------|----------------------------------------------------------------------------------------------------|
|                                                 |                                                                                                    |
| 3. Keep the tube in the seat in the housing and | <ol> <li>Keep the tube in the seat in the housing and con-<br/>tinue turning the roller clockwise</li> </ol> |
| careful not to damage the tube.                 |                                                                                                    |
|                                                 |                                                                                                    |

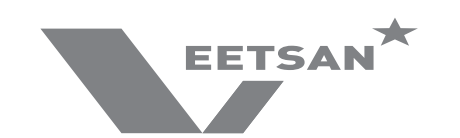

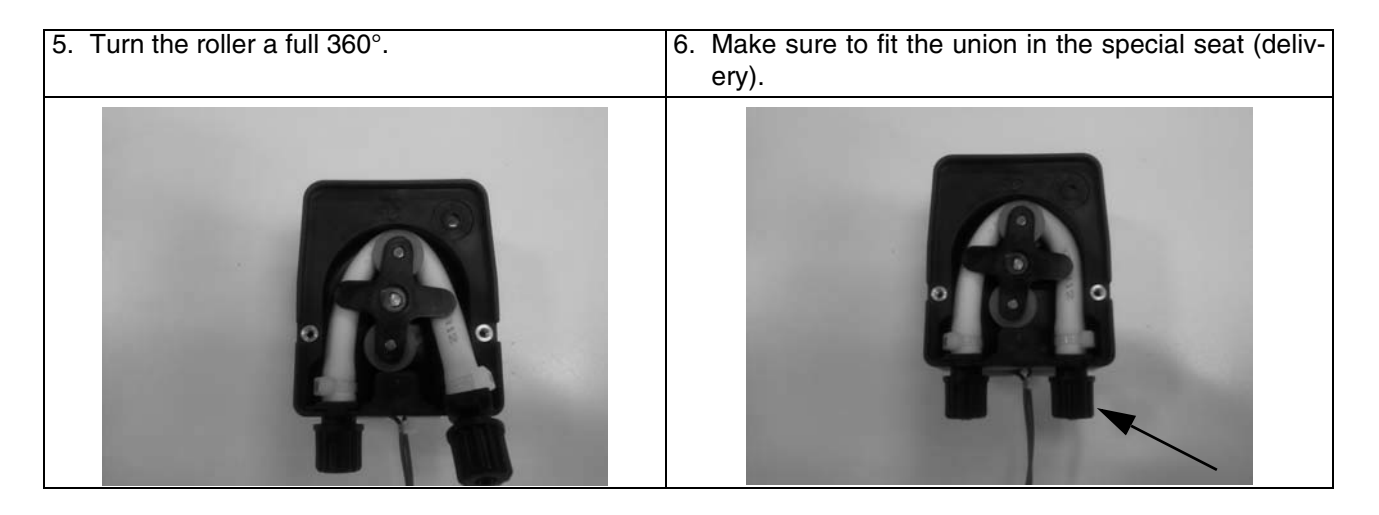

#### STEP 2 - REMOVING THE TUBE

| 1. Position the roller as shown in the figure. | <ol> <li>Lift the tube at the suction part and turn the roller at<br/>the same time. Guide the tube, keeping it raised,<br/>and turn the roller.</li> </ol> |
|------------------------------------------------|----------------------------------------------------------------------------------------------------|
| 2. Remove the tube                             |                                                                                                    |
|                                                |                                                                                                    |

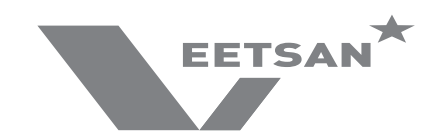

# 6.2 [nt COUNTERS

This Parameter Family collects cycle counters and water consumption counters. For water consumption counters a flow meter must be installed. See **PPL** (calibration parameter) into **dPR** section (7.4 OTHER PARAMETERS).

| Sym.  | Parameter Description                                                                                                    | Unit | Min | Max | Factory<br>Default |
|-------|----------------------------------------------------------------------------------------------------|------|-----|-----|--------------------|
| [ 4[  | Performed total cycles (counter is NOT resettable by the user).                                                                                                    | -    | -   | -   | -                  |
| сУс   | Performed cycles (partial counter is resettable by user via the "r 5 t " parameter).                                                                                                    | -    | -   | -   | -                  |
| nnc   | Counts m <sup>3</sup> of water consumption (counter is NOT resettable by the user). Works only if the flow meter is installed (integrated in the air gap for machines with watersoftener).                                                                                              | -    | -   | -   | -                  |
| L     | Counts liters of water consumption (counter is NOT resettable by the user). Works only if the flow meter is installed (integrated in the air gap for machines with watersoftener).                                                                                                    | [1]  | -   | -   | -                  |
| _     | Together with "nnc" parameter (m <sup>3</sup> ), This parameter gives the total water consumption of the machine.                                                                                                    |      |     |     |                    |
|       | Litres counters<br>Counts the litres of water and is resettable by user (see <b>~ 5</b> <sup>±</sup> parame-<br>ter below).<br>Works only if the flow meter is installed (integrated in the air gap for<br>machines with water softener).                                               | [1]  | -   | -   | -                  |
| r 5 E | Parameter to reset together counters: $\mathcal{L} \mathcal{L} \mathcal{L}$ and $\mathcal{L} \mathcal{L} \mathcal{L}$ .<br>To reset put 1 this parameter, switch off and then on again: $\mathcal{L} \mathcal{L} \mathcal{L}$ and $\mathcal{L} \mathcal{L} \mathcal{L}$ will show zero. | -    | -   | -   | -                  |
| drn   | Drain/Cleaning cycles performed.<br>Similar to <b>L'HL</b> but counts Cleaning Cycles.                                                                                                    | -    | -   | -   | -                  |
| dLE   | Delime cycles counter.                                                                                                    | -    | -   | -   | -                  |
| cld   | Number of executed washing cycles after last Delime cycle.<br>This counter is reset after each Delime cycle.                                                                                                    | -    | -   | -   | -                  |

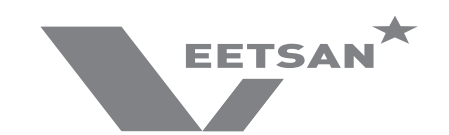

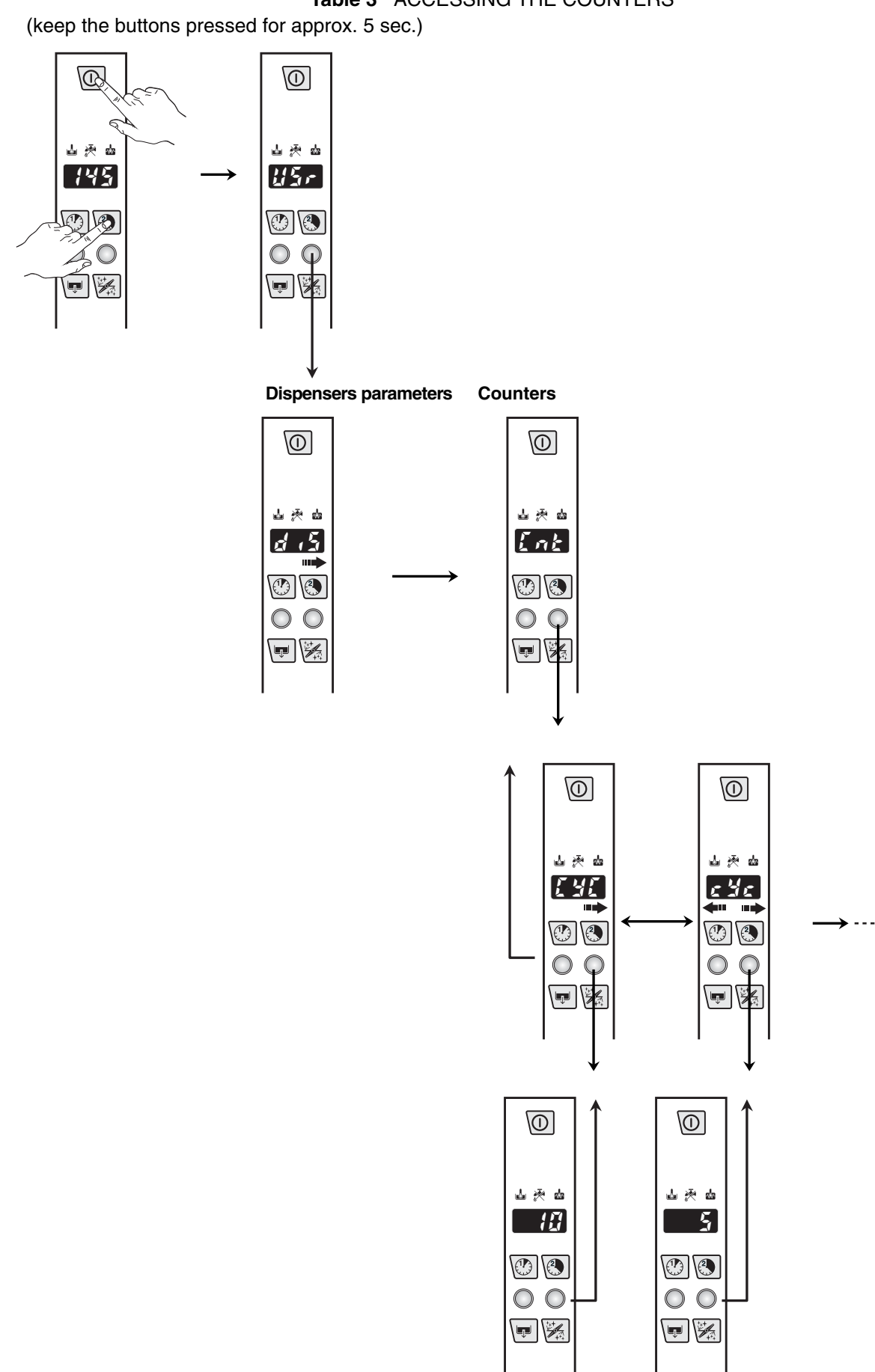

 Table 3
 ACCESSING THE COUNTERS

DOC. NO. 5956.6K7.00

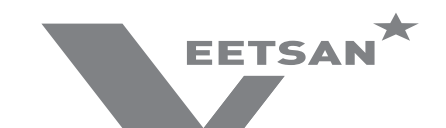

# 7 FRE FACTORY PARAMETERS

In this paragraph is explained how to change temperature thresholds and all parameters related to boiler and tank.

# 7.1 **bo** • BOILER PARAMETERS

| Sym.       | Parameter Description                                                                                                    | Unit      | Min | Max              | Factory<br>Default |
|------------|----------------------------------------------------------------------------------------------------|-----------|-----|------------------|--------------------|
| 6£[        | Boiler Temperature: THRESHOLD.<br>When boiler temperature reaches this value, heaters switch off.<br>If the threshold value is set to the minimum value (44) the heaters of<br>the boiler are off and the thermo-stating is not active.                                                                                            | [°C]      | 44  | 95               | 78                 |
| 62 H       | Boiler Temperature HISTERESIS, (represent dead band).<br>Heater switch on if boiler temperature is below: <b>b</b> <i>L</i> <b>I</b> - <b>b</b> <i>L</i> <b>H</b>                                                                                                    | [°C]      | 2   | 10               | 2                  |
| ЪΧ,        | Boiler Temperature: HIGH LIMIT.<br>When boiler temperature reaches this value $\mathcal{L}  \mathcal{E}$ alarm appears.<br>Put 0 to disable $\mathcal{L}  \mathcal{E}$ alarm.                                                                                                    | [°C]      | 0   | 99               | 98                 |
| 610        | Boiler Temperature: LOW LIMIT.<br>During boiler warm-up, temperature must increase at least $a \circ c$ otherwise $f = a$ warning appears.<br>Put 0 to disable $f = a$ warning.                                                                                                    | [°C]      | 0   | 10               | 1                  |
| 6FL        | Boiler Filling Timeout.<br>If filling time is longer than $bFL$ , $B$ / alarm appears.<br>Put 0 to disable $B$ / alarm.                                                                                                    | [min]     | 0   | 42               | 5                  |
| 684        | Boiler Temperature Adjust.                                                                                                    | [°C]      | 0   | 7                | 4                  |
| 5 <i>P</i> | Boiler Priority (enable boiler wait function)<br>$0 = \alpha \rho$ = disabled<br>$1 = \frac{45}{5}$ = enabled                                                                                                    | -         | na  | ye s             | ¥E 5               |
| 658        | Boiler Function<br>Overheat gap over Boiler Temperature Threshold                                                                                                    | [°C]      | 0   | 15               | 2                  |
| btd        | Boiler temperature negative differential: when the dishwasher is in standby, boiler threshold becomes: <b>b c c b c d</b> (Used to save energy during machine inactivity by keeping boiler water at a lower temperature).                                                                                                    | [°C]      | 0   | 20               | 0                  |
| 680        | Boiler heating control.<br>Defines the max. permissible temperature difference during boiler<br>heating in a time interval of 2 minutes and 30 seconds.<br>If in this period of time, the temperature increases over $b P a$<br>appears the alarm $\zeta f$ .                                                                      | [°C]      | 25  | 80               | 50                 |
| 68u        | Boiler power:<br>$0 = \mathbf{L} \mathbf{a}^{2}$ = Low power (only two branches of the three-phase heating<br>element are used for boiler heating)<br>$1 = \mathbf{H}^{2} \mathbf{c}$ = Maximum power (all branches of the three-phase heating<br>element are used for boiler heating)<br>Poiler temperature in mode Thermal Lobel | -<br>[°C] | 45  | <b>И</b> ,<br>97 | H ,<br>86          |
| oci        | Boiler temperature in mode Thermal Label.                                                                                                    | [-0]      | 45  | 97               | 80                 |

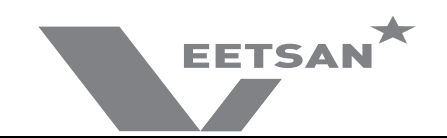

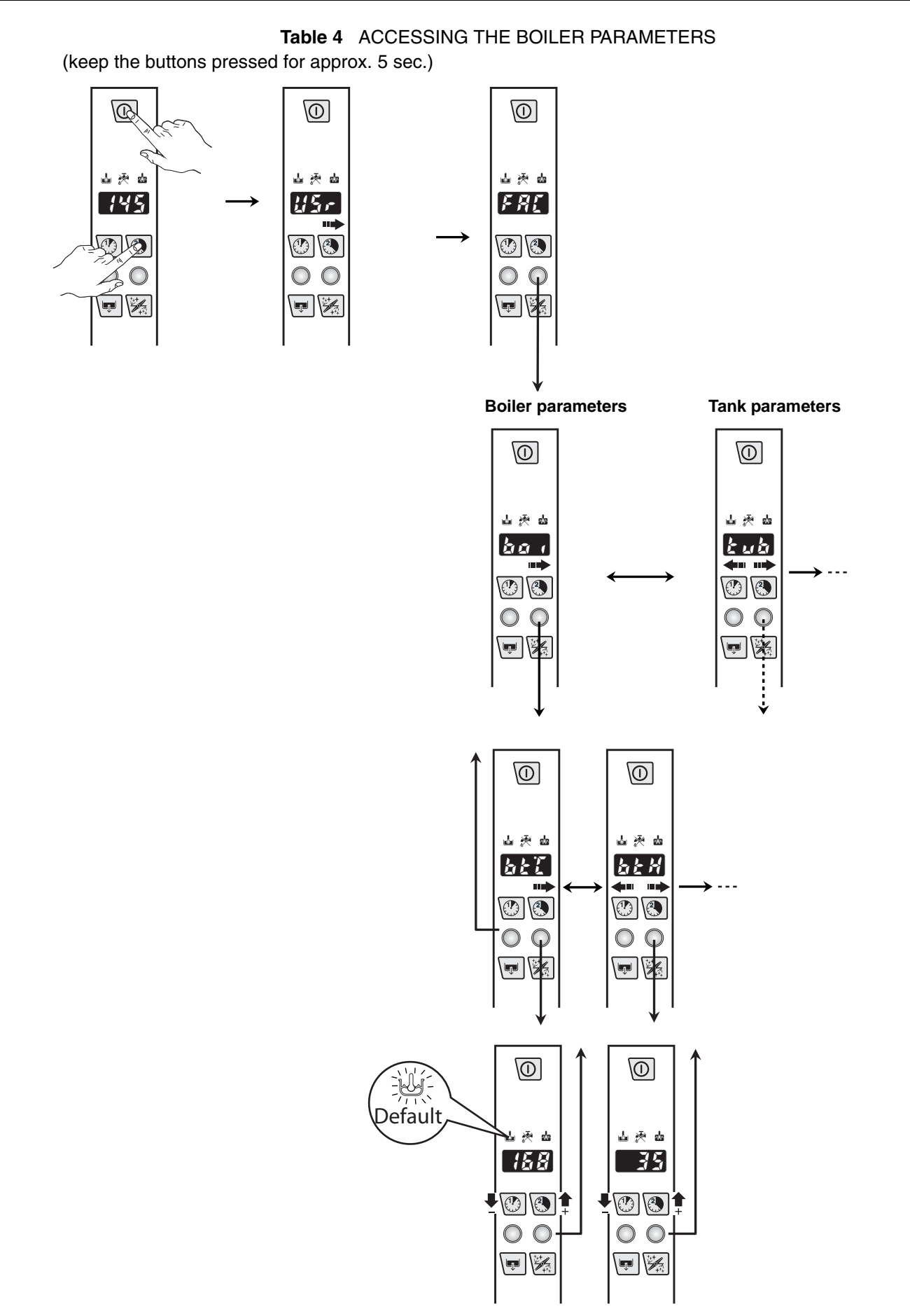

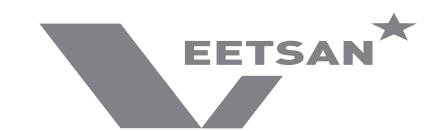

# 7.2 Lub TANK PARAMETERS

| Sym.        | Parameter Description                                                                                                    | Unit        | Min | Max | Factory<br>Default |
|-------------|----------------------------------------------------------------------------------------------------|-------------|-----|-----|--------------------|
| 8 E E       | Tub Temperature: THRESHOLD                                                                                                   | [°C]        | 39  | 85  | 63                 |
|             | When tank temperature reaches this value, heater switch off.                                                                 |             |     |     |                    |
|             | the tank is off and the thermo-stating is not active.                                                                        |             |     |     |                    |
| 6 F X       | Tub Temperature: HISTERESIS, (represent dead band).                                                                          | [°C]        | 2   | 30  | 5                  |
|             | Heater switch on if tank temperature is below: <b>ととし</b> - <b>ととお</b>                                                       |             |     |     |                    |
| £ H ,       | Tank Temperature: HIGH LIMIT.                                                                                                | [°C]        | 0   | 95  | 85                 |
|             | When tank temperature reaches this value $4^{\circ}$ 3 alarm appears.                                                        |             |     |     |                    |
| <u> </u>    | Put 32 to disable 4 3 alarm.                                                                                                 |             |     |     |                    |
| <i>ti</i> a | Tank Temperature: LOW LIMIT.                                                                                                 | [°C]        | 0   | 10  | 1                  |
|             | During tank warm-up, temperature must increase at least $\boldsymbol{\zeta} \in \boldsymbol{\zeta}^{\circ}C$                 |             |     |     |                    |
|             | otherwise C C warning appears.                                                                                               |             |     |     |                    |
|             | Put 32 to disable <b>C</b> warning.                                                                                          | []          |     | 40  |                    |
| 5 P L       | Iank Filling Timeout.                                                                                                    | [min]       | 0   | 42  | 20                 |
|             | Dut 0 te disable <b>3</b> <i>i</i> element                                                                                   |             |     |     |                    |
| · · ·       |                                                                                                    | [mage] [00] | 50  | 000 | 100                |
|             | lank filling level.                                                                                                    |             | 50  | 200 | 100                |
|             | Hysteresis relevant to the filling level.                                                                                    | [mmH20]     | 10  | 100 | 65                 |
| 12          | Overflow.                                                                                                    | [mmH20]     | 50  | 200 | 180                |
| l 2 H       | Hysteresis relevant to the overflow level.                                                                                   | [mmH20]     | 10  | 100 | 60                 |
| Ldr         | Level (relevant to filling level $\mathcal{L}$ ) used in the drain phase during the cycle, that occurs after the wash phase. | [mmH20]     | 2   | 20  | 8                  |
| c Yd        | Cicles to perform before a tank partial drain.                                                                               | -           | 0   | 50  | 0                  |
|             | If $c \exists d$ is $\ddot{a}$ , the function is disable. If the function is enabled, the                                    |             |     |     |                    |
|             | partial drain is performed in according with is and in a coording with                                                       |             |     |     |                    |
| ,01         | parameters (described below).                                                                                                | [mmH2O]     | 0   | 40  | 20                 |
|             |                                                                                                    | [11111120]  | 0   | 40  |                    |
| rrd         | increase the pause (between wash and rinse) when there is a tank partial drain.                                              | [S]         | 0   | 16  | 6                  |
| 661         | Tank temperature in mode Thermal Label.                                                                                      | [°C]        | 40  | 194 | 75                 |
| e Hl        | Tank temperature hysteresis in mode Thermal Label.                                                                           | [°C]        | 0   | 30  | 2                  |

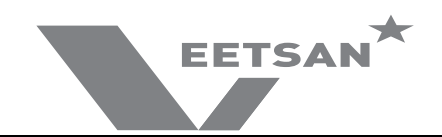

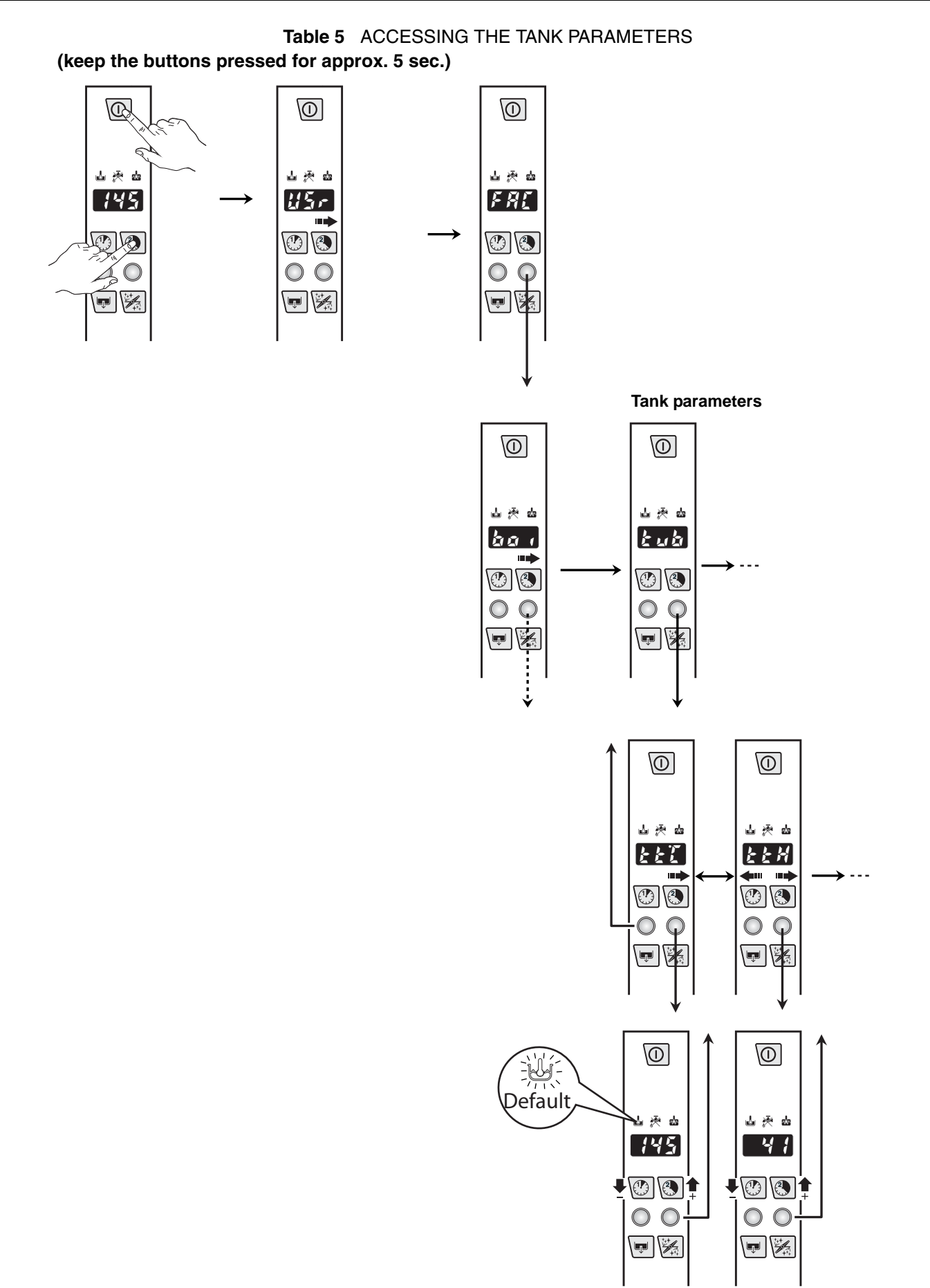

#### 7.3 CYCLE SETTING

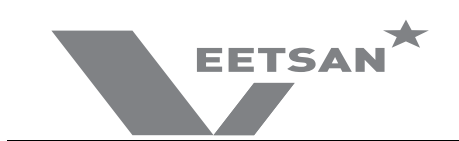

#### 7.3.1 Wash cycle diagram

CYCLE TYME

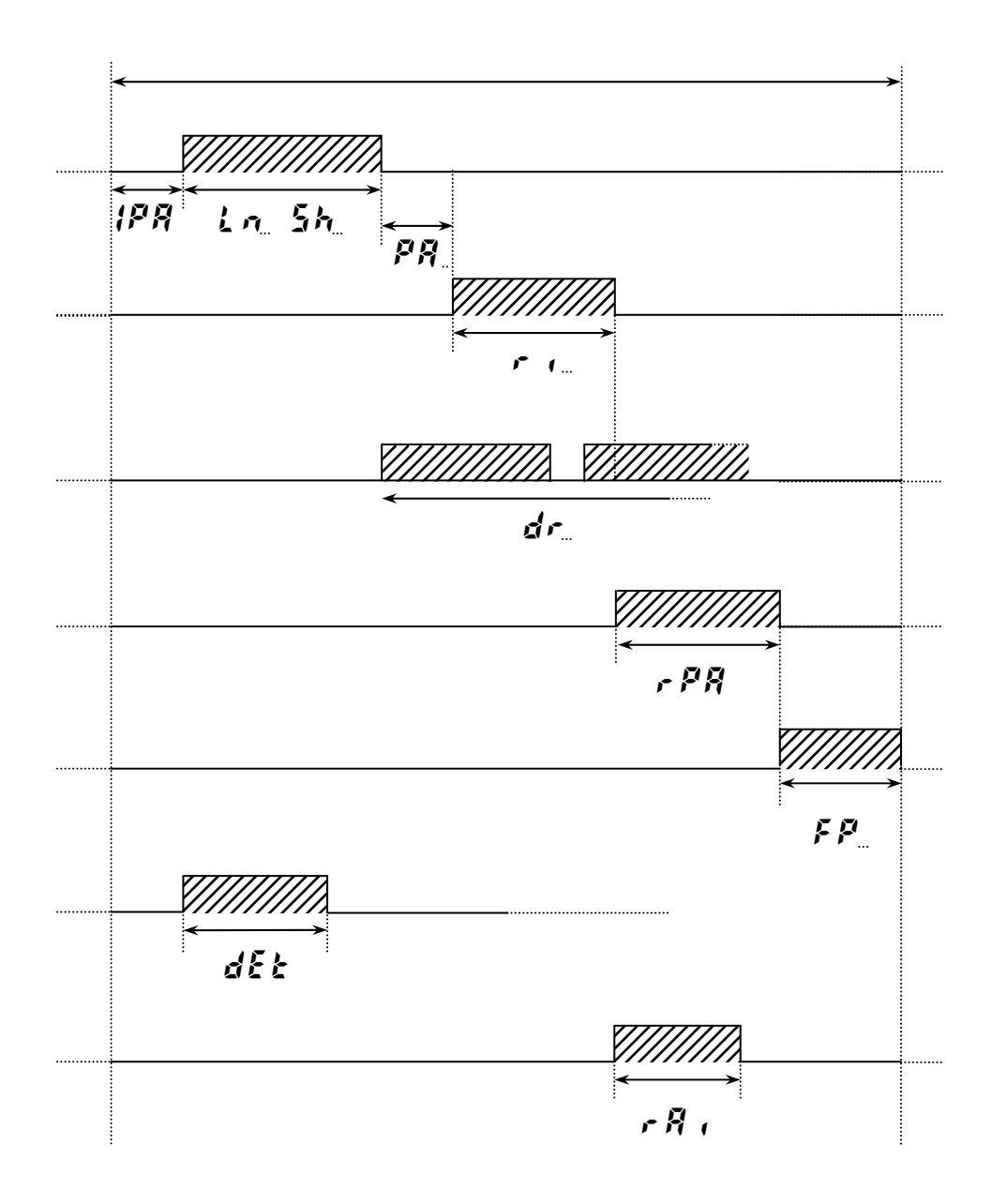

KEY:

- **IPR** = initial pause
- $L \sigma = 5h$  = wash [the duration is given by the sum of the two parameters  $L \sigma$  (min) and 5h (sec)].
- FP = final pause

r ( = rinse

dr = drain

<u>Attention:</u> It does not necessarily correspond to activation of the drain pump; activation of this pump is a function of the tank level.

- PR = rinse pause

dEE = detergent

r 🕅 r = rinse aid

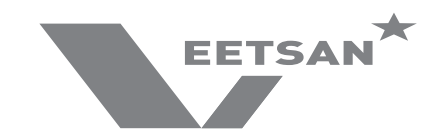

# 7.3.2 **[ J /** Cycle 1 parameters

| Sym. | Parameter Description                 | Unit  | Min | Max | Factory<br>Default |
|------|---------------------------------------|-------|-----|-----|--------------------|
| Lal  | Wash Phase Long                       | [min] | 0   | 20  | 0                  |
| 5h l | Wash Phase Short                      | [s]   | 1   | 60  | 33                 |
| PR ( | Pause                                 | [s]   | 0   | 20  | 4                  |
| ril  | Rinse Phase Duration                  | [s]   | 10  | 45  | 8                  |
| dr l | Drain                                 | [s]   | 0   | 40  | 12                 |
| FP { | Final Pause at End of Cycle           | [s]   | 0   | 60  | 0                  |
| EL 1 | Long wash time in mode Thermal Label  | [min] | 0   | 60  | 0                  |
| 251  | Short wash time in mode Thermal Label | [s]   | 0   | 60  | 45                 |

# 7.3.3 **[ J Z** Cycle 2 parameters

| Sym. | Parameter Description                                                                                                    | Unit  | Min | Max | Factory<br>Default |
|------|----------------------------------------------------------------------------------------------------|-------|-----|-----|--------------------|
| Lac  | Wash Phase Long                                                                                                    | [min] | 0   | 20  | 2                  |
| She  | Wash Phase Short                                                                                                    | [s]   | 1   | 60  | 18                 |
| P82  | Pause                                                                                                    | [s]   | 0   | 20  | 4                  |
| ا م  | Rinse Phase Duration                                                                                                    | [s]   | 10  | 45  | 8                  |
| drð  | Drain                                                                                                    | [s]   | 0   | 40  | 12                 |
| 665  | Final Pause at End of Cycle                                                                                                    | [s]   | 0   | 60  | 0                  |
| £13  | Long wash time in mode Thermal Label                                                                                           | [min] | 0   | 60  | 2                  |
| £52  | Short wash time in mode Thermal Label                                                                                          | [s]   | 0   | 60  | 18                 |
| bt2  | This parameter allows having a different rinsing tempera-<br>ture for the second cycle. Only values above 45°C are<br>allowed. | [°C]  | 0   | 95  | 0                  |

### 7.3.4 dr n Drain/Cleaning cycle parameters

| Sym. | Parameter Description        | Unit | Min | Max | Factory<br>Default |
|------|------------------------------|------|-----|-----|--------------------|
| ldr  | Initial Drain Phase Duration | [s]  | 0   | 240 | 40                 |
| Fdr  | Final Drain Phase Duration   | [s]  | 0   | 240 | 80                 |
| drb  | Drain without cleaning cycle | -    | 0   | 1   | 0                  |

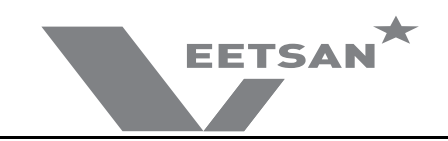

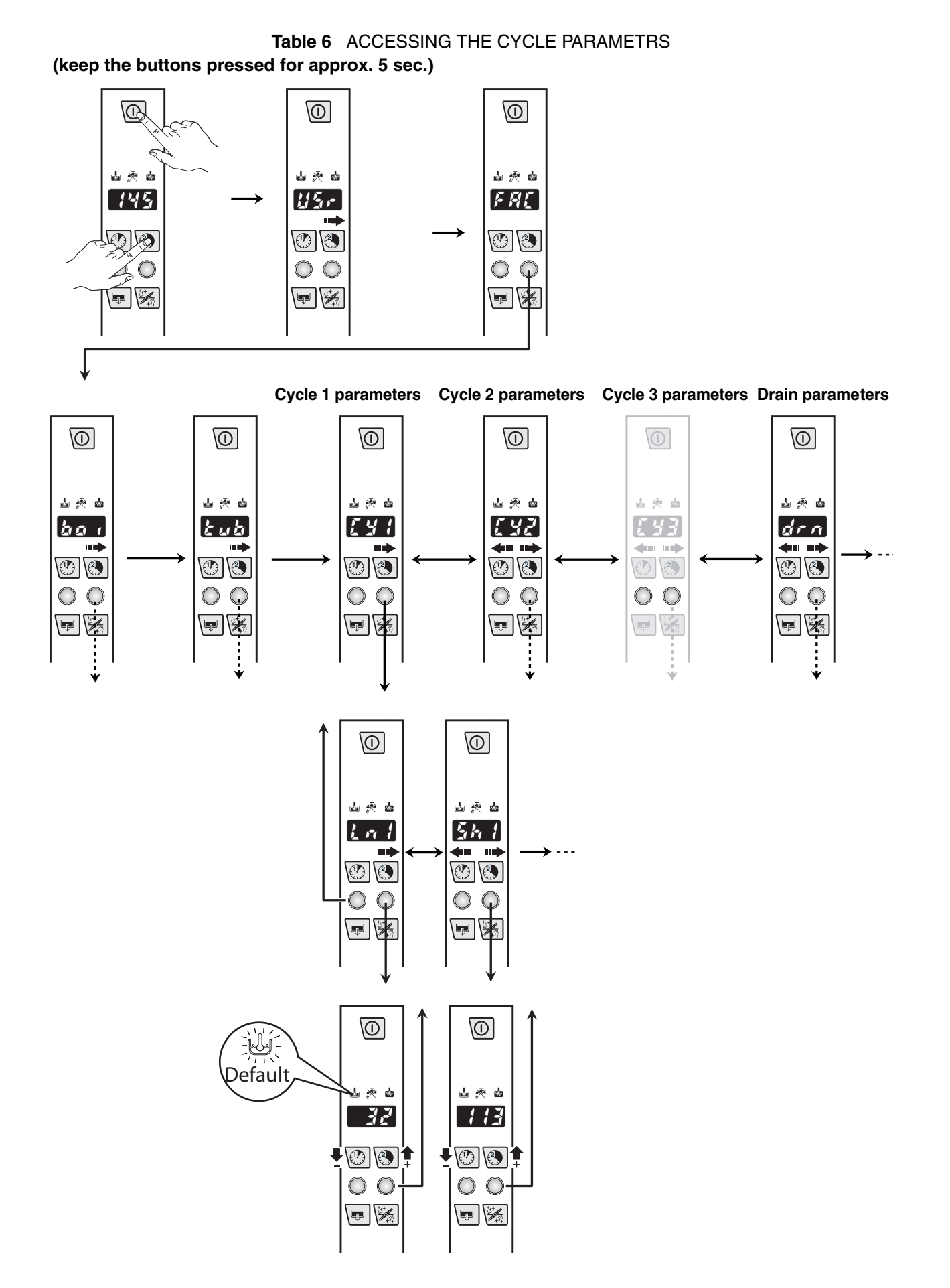

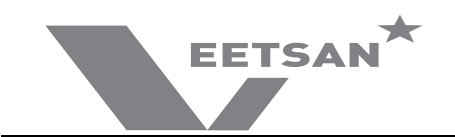

#### 7.4 OTHER PARAMETERS

You can find the parameters families listed in the below table after the cycle parameters.

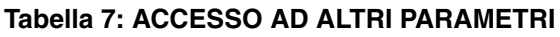

(tener premuto i pulsanti per ca. 5 sec.)

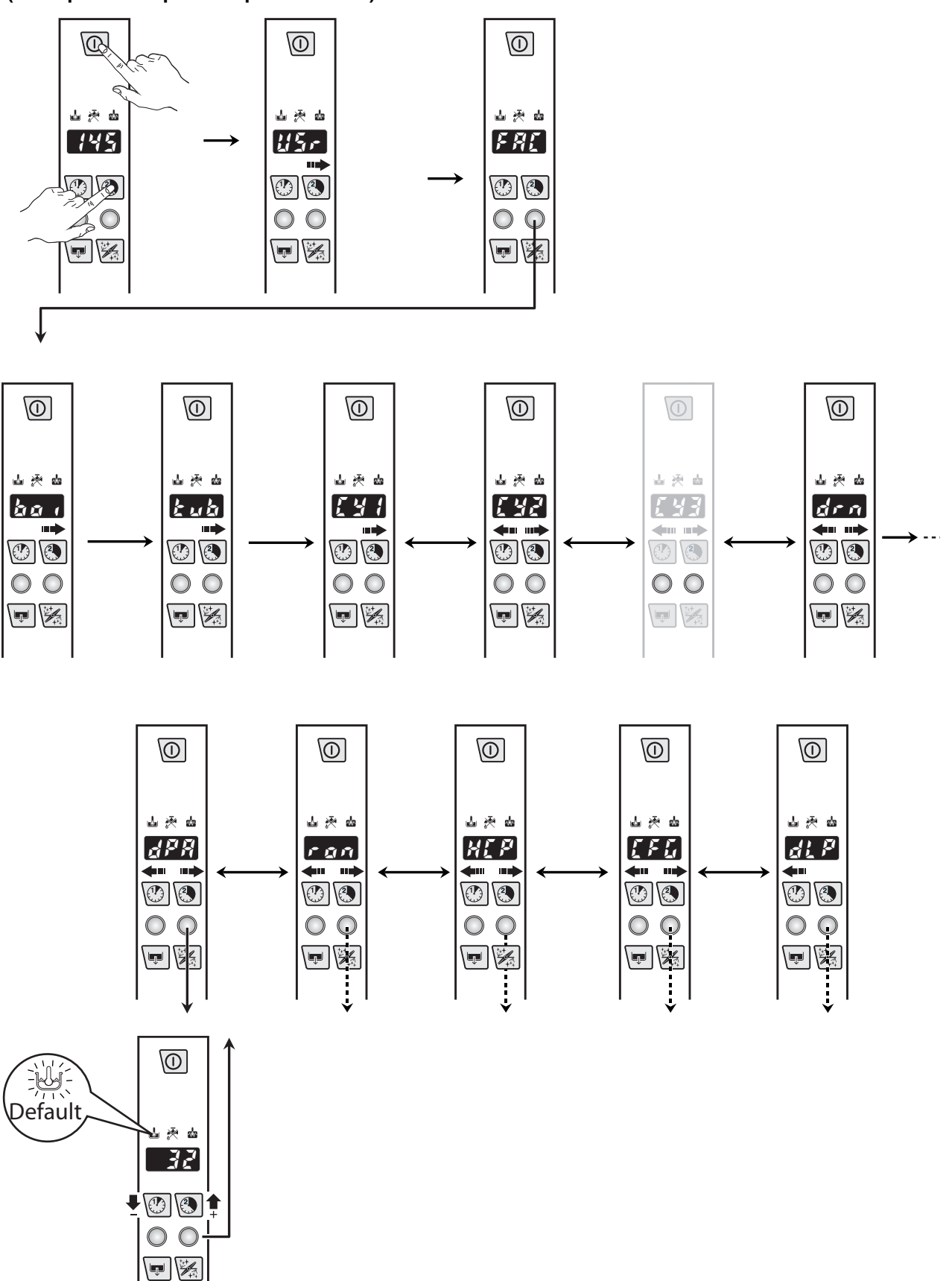

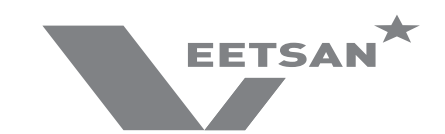

# 7.4.1 *d***PR** Dishwashing parameters

| Sym. | Parameter Description                                                                                                    | Unit | Min | Max | Factory<br>Default |
|------|----------------------------------------------------------------------------------------------------|------|-----|-----|--------------------|
| 1P A | Initial Pause before start washing (for ALL cycles)                                                                                                    | [s]  | 0   | 10  | 0                  |
| Pdr  | Active a drain phase at the end of washing phase.                                                                                                    | [s]  | 0   | 40  | 0                  |
| r    | Duration of pause after rinse cycle (valid for dishwashers with door/hood lock device).                                                                                                    | [s]  | 0   | 60  | 0                  |
| [ F  | Celsius/Fahrenheit selection<br><b>L</b> = Celsius<br><b>F</b> = Fahrenheit                                                                                                    | -    | ſ   | F   | F                  |
| r it | <ul> <li>Rinse Temperature Display.</li> <li>Enable rinse temperature probe (if installed).</li> <li>0 = no = during rinse phase the display shows boiler temperature;</li> <li>1 = YES = during rinse phase the display shows rinse temperature.</li> </ul> | -    | na  | 9E5 | na                 |

# 7.4.2 **F D** Read Only parameters

| Sym.   | Parameter Description                                                                                                    | Unit | Min | Max | Factory<br>Default |
|--------|----------------------------------------------------------------------------------------------------|------|-----|-----|--------------------|
| [ #; ; | When <i>LR</i> ; message appears, the parameter value becomes 3.<br>After maintenance, to clear <i>LR</i> ; message, insert 0.                                              | -    | -   | -   | 0                  |
| [ ]    | This parameter indicates the alarm code of an automatic<br>hood-type dishwasher. See the complete list of alarm<br>codes in par. 10.2 ALARMS THAT STOP THE DISH-<br>WASHER. | -    | -   | -   | 0                  |

# 7.4.3 **HEP** Communication and HACCP parameters

| Sym. | Parameter Description                                                                                                    | Unit | Min | Max | Factory<br>Default |
|------|----------------------------------------------------------------------------------------------------|------|-----|-----|--------------------|
| SEr  | Serial Device<br>0 = 8N1<br>1 = PC connection (DAAS 8E1)<br>7 = HACCP network (ECAP 8E1+LK485) (LK485 board is<br>necessary)<br>3 = Connection PC (DAAS 8E1) on the RS485 communi-<br>cation port<br>7 = Network HACCP available only for board with RS485<br>communication port | -    | 0   | 63  | 1                  |
| Rdr  | Address.<br>This parameter specifies the address of the appliance into<br>the 'HACCP_network'.<br>Works only if 'HACCP network' is selected (see above<br>parameter).                                                                                                    | -    | 0   | 255 | 1                  |

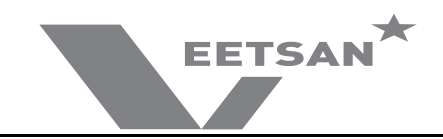

# 7.4.4 *LFG* Configuration parameters

| Sym. | Parameter Description                                                                                                    | Unit | Min | Max   | Factory<br>Default |
|------|----------------------------------------------------------------------------------------------------|------|-----|-------|--------------------|
| ŁУР  | Dishwasher Model:<br>0 = HOOD TYPE                                                                                                    | -    | 0   | 3     | 0                  |
| 601  | Boiler type:<br>0 = ATMOSPHERIC BOILER<br>1 = PRESSURE BOILER (next versions)<br>2 = EXTERNAL BOILER (next versions)                                                                                                    | -    | 0   | 2     | 0                  |
| dFL  | Default model (see Default tables):<br>1 = HOOD TYPE                                                                                                    | -    | 0   | 3     | -                  |
| tre  | Solid State Relay (TRIAC).<br>0 = not enabled;<br>1 = <b>SOFT START</b> enabled;<br>3 = <b>SLOW SOFT START</b> enabled.                                                                                                    | -    | 0   | 3     | 0                  |
| b_t  | <ul> <li>Boiler/Tank heating swap:</li> <li>0 = boiler heaters and tank heater can work simultaneously;</li> <li>1 = swap enabled: tank heating starts only boiler temperature is reached;</li> <li>(Note: disabling this function changes the global electrical power of appliance; before enabling this function check available power, supply cable section, fuses in according to User Manual).</li> </ul>                   | -    | 0   | 1     | 1                  |
| 6F Ł | Tank Filling Mode<br>Enable filling tank by means of rinsing cycles.<br>Ex: $b \xi F = 75$ means that boiler water is heated at 75°C,<br>then follows a rinse phase and so on until tank is full.<br>If $b \xi F = 0$ the tank is filled by solenoid valve in the tradi-<br>tional way (On machines with incorporated continuous<br>water softener, even if $b \xi F$ is set to 0, filling occurs<br>through subsequent rinses). | [°C] | 0   | 185   | 167                |
| 11 1 | USER INTERFACE MODEL<br>24 = Veetsan hood type model                                                                                                    | -    | 0   | 27    | 24                 |
| H ,P | Lock button for HIGH PRODUCTIVITY<br>active)<br>5£1 (the button is not active)<br>105 (the button is active)<br>105 (the button is not active, the High Productivity is<br>always active)                                                                                                    | -    | na  | L 0 C | ng                 |

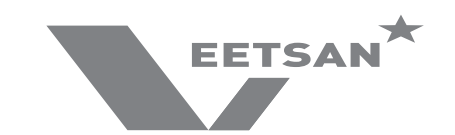

| 7.4.5 | dLP | Delime cycle | parameters | (Delime) | available only | , if this | accessory | / has been | installed |
|-------|-----|--------------|------------|----------|----------------|-----------|-----------|------------|-----------|
|-------|-----|--------------|------------|----------|----------------|-----------|-----------|------------|-----------|

| Sym.  | Parameter Description                                                                                                    | Unit | Min | Max          | Factory<br>Default |
|-------|----------------------------------------------------------------------------------------------------|------|-----|--------------|--------------------|
| di E  | Delime funtion enabled                                                                                                    | -    | na  | 9E S         | <u>no</u>          |
| d80   | Delime Auto OFF<br>1 = YES = at the end of the Delime cycle, the dishwasher<br>switches off automatically<br>0 = no = at the end of the Delime cycle, the dishwasher<br>remains on. | -    | na  | <i>4</i> E 5 | ¥£5                |
| dL fl | Select the desired mode Delime:<br>$0 = \frac{L}{2}\frac{R}{r} = \text{with vinegar}$<br>$1 = \frac{R}{r}\frac{d}{r} = \text{with acid}$                                            | -    | -   | -            | Red                |

#### Delime cycle with acid (can only be activated by a specialised technician)

1. In order to avoid accidental contact with the acid by the end user, get a tube "D" (spare part code: 0L1163) to perform the cycle delime.

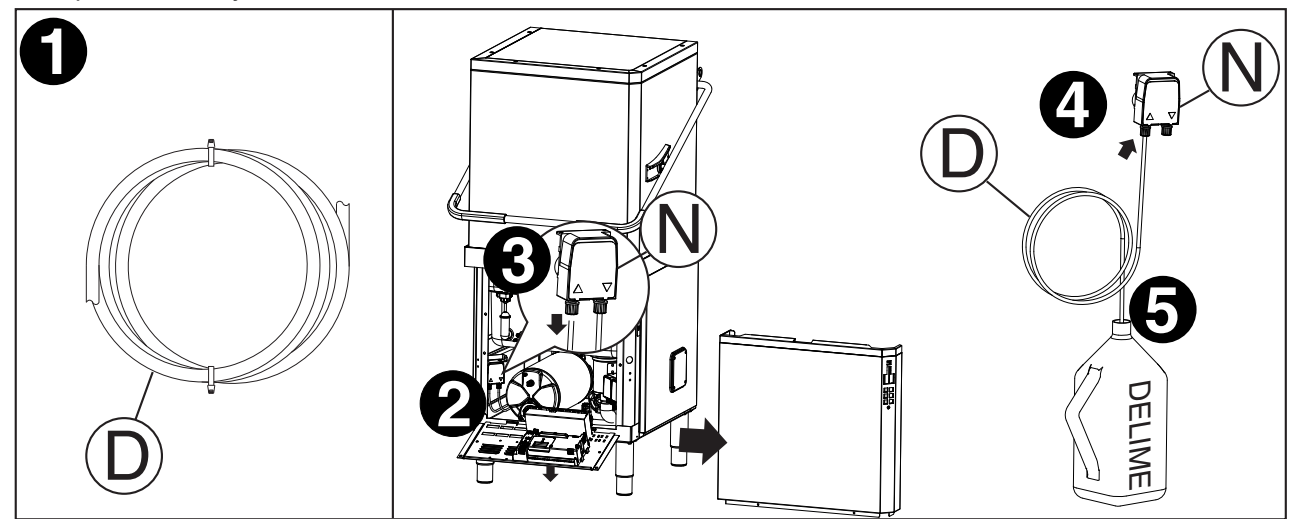

- 2. Access to the pump delime, in the machine, removing the front panel and lowering the control panel.
- 3. Disconnect the inlet pipe of pump "N".
- 4. Connect the pipe "D" at the inlet connection of pump "N".
- 5. Introduce the end part of delime pipe "D" in a container with acid (to ensure an adequate descaling, it is recommended to use a solution of phosphoric acid between 30% to 50%).

#### WARNING:

Use appropriate safety measures during descaling operations with acid. Refer to safety data sheets and to labels of the used product.

#### WARNING:

Make sure that the drain is properly installed according to the hydraulic circuit diagrams and installation diagrams as described in the instruction manual.

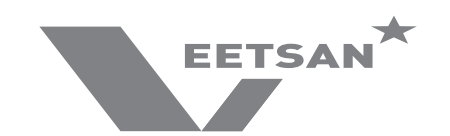

- Lift the hood and take out the rack and eventual dishes.
- Remove the flat filter "1" and the pump suction filter "2" (see below).

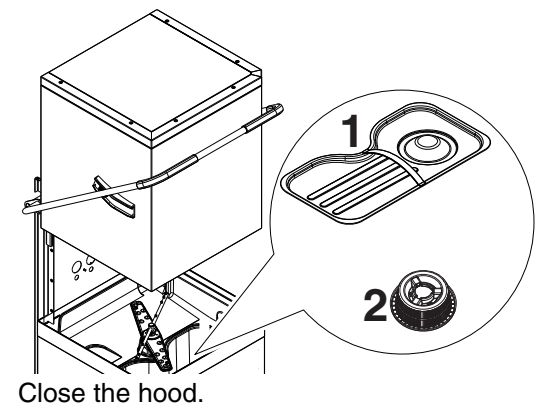

Press the button "N" (see Par. 1.1 DESCRIPTION OF CONTROL PANEL), for at least 5 seconds,

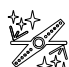

to run a machine water circuit delime cycle.

#### WARNING:

The delime cycle lasts about 1h 30 sec; during this phase the hood must not be opened and no other command can be activated until completion of the cycle in progress. If the machine is turned off during the delime cycle, at the next restart the cycle will resume exactly from where it was interrupted, until its completion.

To cancel the cycle DELIME, if accidentally activated, press at the same time the On/Off and Delime buttons for 5 seconds. The cycle is canceled.

At the end of Delime cycle, the dishwasher sounds a series of beeps and "END" will flash on the display. Refit the previously removed overflow.

#### WARNING:

Make sure that at the end of descaling, the container with acid is removed.

#### 7.4.6 DELIME DISPENSER ACTIVATION

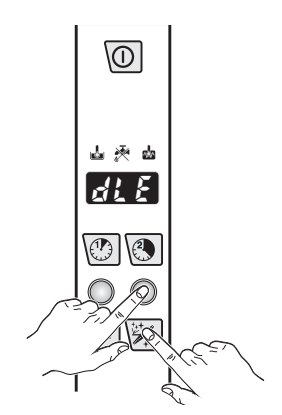

- 1. Switch on the dishwasher.
- 2. Press at the same time the Delime cycle and the parameter button 2 ("L" -"N" Par. 1.1 DESCRIPTION OF CONTROL PANEL). You can hear 2 acoustic signal and the Delime dispenser starts working for 20 seconds.
- 3. If you press again the buttons "L" e "N" the Delime dispenser stop working.

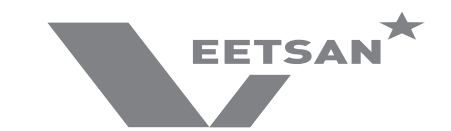

# 7.4.7 **E 5 d** Energy saving device parameters (not available for this model)

| Sym. | Parameter Description                                            | Unit | Min | Max | Factory<br>Default |
|------|------------------------------------------------------------------|------|-----|-----|--------------------|
| Fdy  | Energy recovery fan operation time at the end of the wash cycle. | S    | 0   | 20  | 10                 |

# 7.4.8 **R50** Water softener parameters (not available for this model)

| Sym. | Parameter Description                                                                                                    | Unit | Min | Мах | Factory<br>Default |
|------|----------------------------------------------------------------------------------------------------|------|-----|-----|--------------------|
| Hd   | vvater nardness<br>[1 °f = 1 French degree = 10 mg/l or ppm of CaCo3]<br>[1 °d =1 German degree = 1.78 French degrees (1 °d =<br>1.78 °f)]<br>If zero it means that the water softener is not installed. | °f   | 0   | 60  | 0                  |
| nrE  | Regeneration cycles done (counter not resettable).                                                                                                    | -    | -   | -   | -                  |
| En5  | Wash cycles done with depleted resins (counter not reset-<br>table).                                                                                                    | -    | -   | -   | -                  |
| FrG  | Forced start of a resin regeneration cycle.                                                                                                    | -    | n 0 | 465 | 10                 |

# 7.4.9 **535** System parameters

| Sym. | Parameter Description                                                  | Unit               | Min | Max | Factory<br>Default |
|------|------------------------------------------------------------------------|--------------------|-----|-----|--------------------|
| 51   | Show the tank level.<br>(Check if the tank level sensor work properly) | mmH <sub>2</sub> O | -   | -   | -                  |
| 695  | Set cycle.<br>(Show the set cycle.)                                    | -                  | -   | -   | -                  |

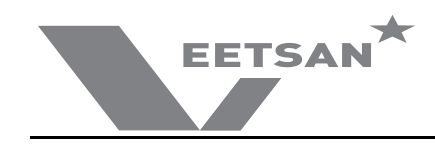

# 8 DEFAULT VALUES

# Default 1 - HOOD TYPE

| USr                    | $\leftrightarrow$ | FRE             |                       |                |                |                                      |                       |                       |                        |                               |                       |                              |                       |                       |       |
|------------------------|-------------------|-----------------|-----------------------|----------------|----------------|--------------------------------------|-----------------------|-----------------------|------------------------|-------------------------------|-----------------------|------------------------------|-----------------------|-----------------------|-------|
| $\updownarrow$         |                   | $\updownarrow$  |                       |                |                |                                      |                       |                       |                        |                               |                       |                              |                       |                       |       |
| d 15 $\leftrightarrow$ | Ent               | bo i ↔          | $tub \leftrightarrow$ | [ ⅓ ¦ ↔        | [ 92 ↔         | $\{ \exists \exists \leftrightarrow$ | $drn \leftrightarrow$ | $dPR \leftrightarrow$ | r on $\leftrightarrow$ | $\texttt{H[P}\leftrightarrow$ | $[FG \leftrightarrow$ | dl $^{ m p} \leftrightarrow$ | $E5d \leftrightarrow$ | $R5a \leftrightarrow$ | 595   |
| $\updownarrow$         | $\updownarrow$    | $\updownarrow$  | $\updownarrow$        | $\updownarrow$ | $\updownarrow$ | $\updownarrow$                       | $\updownarrow$        | $\updownarrow$        | $\updownarrow$         | $\updownarrow$                | $\updownarrow$        | $\updownarrow$               | $\updownarrow$        | $\updownarrow$        |       |
| dun:G-L                | [ 4[              | bt[:78          | <i>tt</i> [:63        | Lal: O         | LnZ: 1         | Ln3: 2                               | 1dr : 40              | IPA: O                | [Я;;                   | SEr : 1                       | £9P: 0                | d1.E:9E5                     | Fd9:10                | Hd:0                  | εL    |
| d In : 2.00            | с Ус              | 66H: 2          | EEH: S                | Sh 1:33        | ShZ: 12        | Sh3: 18                              | Fdr:80                | Pdr: O                | [ 9                    | Adr: I                        | bo := 0               | dR0:9E5                      |                       | nrE                   | C 4 S |
| r In:0.12              | L                 | 6X (: 98        | £8,:85                | PR 1: 4        | <i>PR2:</i> 4  | <i>PR3:</i> 4                        | drt: Ö                | r P R = 0             | Ndl                    |                               | dfl: O                | dLN:Gðr                      |                       | Ens                   |       |
| dEt:200                | 6 18              | blo: 1          | tlo: l                | r il: 85       | r 12: 85       | r 13: 85                             |                       | [ F : F               |                        |                               | tres 1                |                              |                       | Früsna                |       |
| r 8 iz 0.12            | r St              | 6FL: 5          | EFL: 20               | dr 1: 12       | dr 2: 12       | dr3: 12                              |                       | r itina               |                        |                               | b.t: 1                |                              |                       |                       |       |
|                        | drn               | 68J: 4          | L I = 100             | FP 1: 0        | FP2: 0         | FP3: 0                               |                       |                       |                        |                               | bef:75                |                              |                       |                       |       |
|                        | di [              | 6 <i>0:</i> 485 | L IN: 65              | EL 1: 0        | ELZ: 1         | £13: 2                               |                       |                       |                        |                               | ül : 9                |                              |                       |                       |       |
|                        |                   | 658: 2          | 12 :180               | es 1:45        | £52:12         | £53: 18                              |                       |                       |                        |                               | H ,P:SEL              |                              |                       |                       |       |
|                        |                   | btd: O          | 12X: 60               |                |                | 6£3: O                               |                       |                       |                        |                               |                       |                              |                       |                       |       |
|                        |                   | 6Po:50          | ldr: 8                |                |                |                                      |                       |                       |                        |                               |                       |                              |                       |                       |       |
|                        |                   | bPu:Ki          | cyd: O                |                |                |                                      |                       |                       |                        |                               |                       |                              |                       |                       |       |
|                        |                   | 681:86          | LPd: 20               |                |                |                                      |                       |                       |                        |                               |                       |                              |                       |                       |       |
|                        |                   |                 | ppd: 8                |                |                |                                      |                       |                       |                        |                               |                       |                              |                       |                       |       |
|                        |                   |                 | <i>ttl:</i> 75        |                |                |                                      |                       |                       |                        |                               |                       |                              |                       |                       |       |
|                        |                   |                 | EML: 2                |                |                |                                      |                       |                       |                        |                               |                       |                              |                       |                       |       |

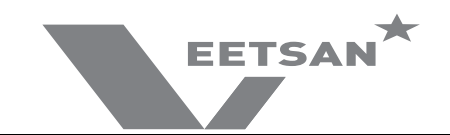

# 9 MAIN BOARD CONFIGURATION

When receiving an electronic board (spare part) may be necessary to configure it in according to the machine where has to be replaced

- 1. With the machine CODE enter into the following table and read the corresponding Prog. number
- 2. Follow the instructions reported into the corresponding **Prog.XXX** sheet (next pages).
- 3. With the machine **CODE** find the **Layout** number in Par. 9.3.1 Connectors layout.

#### 9.1 CODE -> Prog. TABLE

| MODELLO | CODICE | Prog. | Layout |
|---------|--------|-------|--------|
| VDH63   | 504291 | 215   | 1      |

#### 9.2 PROGRAMMING SHEETS

| M     | ANUAL H        | T Veetsan         | by Kelvinator - USA <b>PROG 215</b>                                                                    |
|-------|----------------|-------------------|----------------------------------------------------------------------------------------------------|
| 1.    | Switch OFF an  | d then switch ON  | he machine.                                                                                            |
| 2.    | [FG            | Enter into FRC    | parameter family, choose $\mathcal{LFL}$ parameter family and set the following parameters:            |
|       |                | FAb D             | Hood Type.                                                                                             |
|       |                | bo: 0             | Atmospheric boiler.                                                                                    |
|       |                | dfl 0             | Default values for Hood type models.                                                                   |
|       |                | tre l             | SOFT START enabled.                                                                                    |
|       |                | b_t 8             | Tank heater works only if boiler temperature reached.                                                  |
|       |                | 6EF 75            | Enable filling tank by means of rinsing cycles.                                                        |
|       |                | UI 24             | Select user interface Veetsan hood type model.                                                         |
|       |                | H.P no            | High Productivity button disabled.                                                                     |
| 3.    | Switch OFF an  | d then switch ON  | he machine.                                                                                            |
| 4.    | Set parameters | s for cicle 2     |                                                                                                    |
|       | [7]            | Enter into FRE    | parameter family, choose $\mathcal{L}$ $\mathcal{L}$ parameter family and set the following parameter. |
|       |                | Ln2 Z             | Wash Phase Long.                                                                                       |
|       |                | 562 18            | Wash Phase Short.                                                                                      |
|       |                | FT5 5             | Long wash time in mode Thermal Label                                                                   |
|       |                | £52 /B            | Short wash time in mode Thermal Label                                                                  |
| 5.    | Switch OFF an  | d then switch ON  | he machine.                                                                                            |
| 6.    | Set the measu  | rement units.     |                                                                                                    |
| 7.    | dPR            | Enter in FRE pa   | rameter family, choose dPR and modify the following parameters.                                        |
|       |                | [F F              | Setting temperature in Fahrenheit.                                                                     |
| 8.    | Deactivate DE  | LIME function     |                                                                                                    |
| 9.    | dlP            | Choose            | parameter family and modify the following parameter:                                                   |
|       |                | di.E na           | Delime function deactivated.                                                                           |
| 10.   | Switch OFF an  | d then switch ON  | he machine.                                                                                            |
|       |                |                   |                                                                                                    |
|       |                |                   |                                                                                                    |
|       |                |                   |                                                                                                    |
|       |                |                   |                                                                                                    |
|       |                |                   |                                                                                                    |
| If th | e DELIME KIT   | has been installe | d.                                                                                                    |
|       | Activate Deli  | me function       |                                                                                                    |
| 11.   | dlP            | Choose dLP        | parameter family and modify the following parameter:                                                   |
|       |                | dle yes           | Delime function activated.                                                                             |
|       |                | din Acd           | Delime function with acid                                                                              |
| 12.   | Switch OFF an  | d then switch ON  | he machine.                                                                                            |

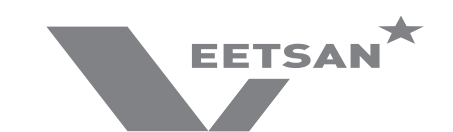

#### 9.3 USER INTERFACE AND MAIN BOARD CONNECTORS

#### 9.3.1 Connectors layout

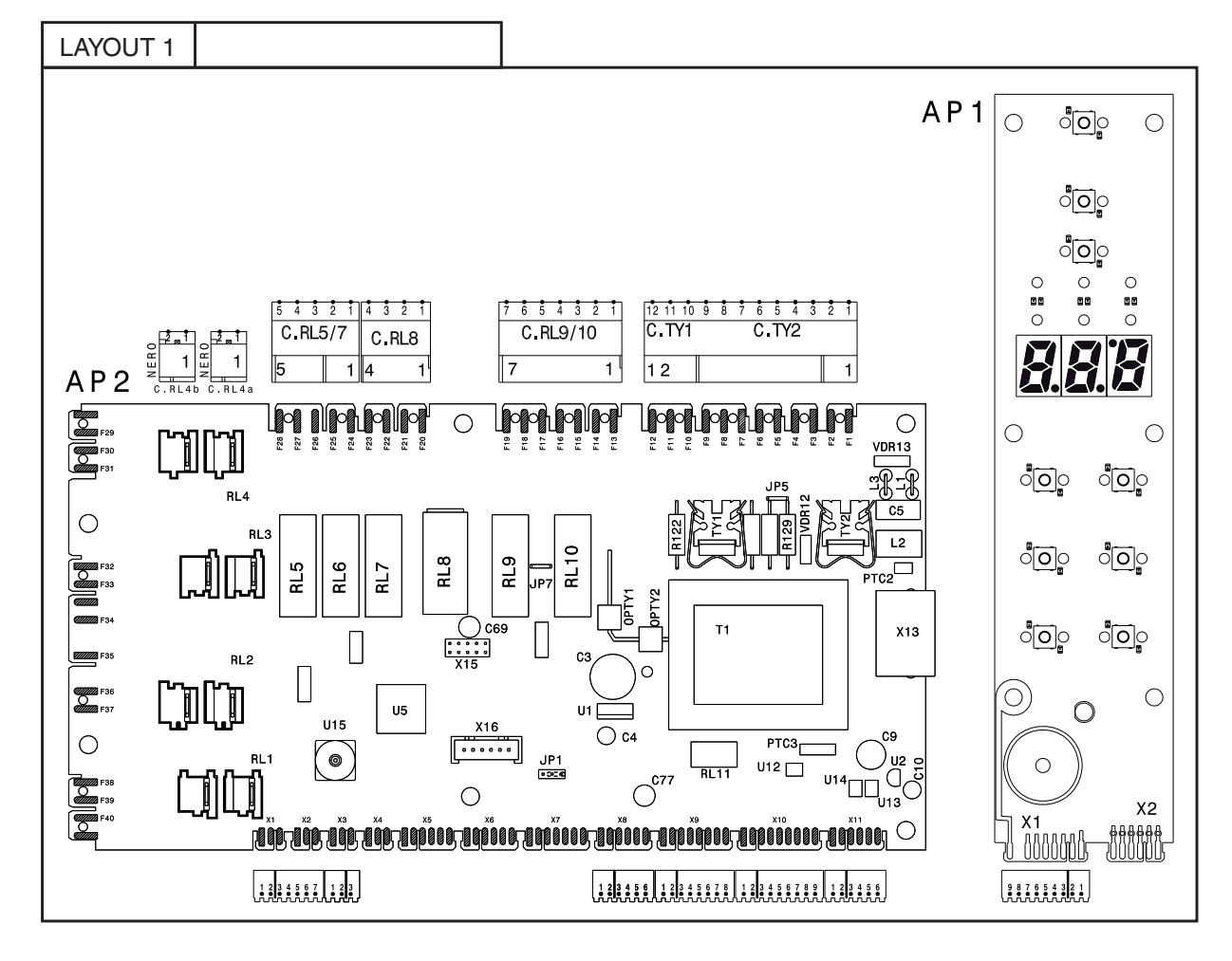

#### KEY

C.TY1/C.TY2Board power supply input

Wash pump/rinse pump outputs

C.RL1a/bBoiler heating element and boiler heating element contactor input/output

C.RL2a/bBoiler heating element input/output

C.RL3a/bBoiler heating element input/output

C.RL4a/bTank heating element and tank heating element relay input/output

C.RL5/7ESD fans and drain pump/solenoid valve outputs

C.RL8Door microswitch

C.RL9/10Detergent/rinse aid dispenser outputs

C.X1/X2Temperature sensor inputs

C.X3Pick control input

C.X8/X9Pressure sensor inputs

C.X10User interface inputs/outputs

C.X11Main and user interface communication

C.API.X1Hood sensor input and user interface inputs/outputs

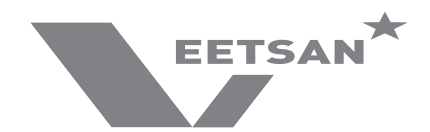

# 10 ALARM MESSAGES AND TROUBLESHOOTING

#### 10.1 MAIN MALFUNCTIONS NOT DUE TO THE MAIN BOARD

| DESCRIPTION                                          | POSSIBLE CAUSE                                                          |  |  |  |  |  |  |
|------------------------------------------------------|-------------------------------------------------------------------------|--|--|--|--|--|--|
| The display shows <b>[LD5E</b> with door/hood closed | Check door/hood micro/sensor                                            |  |  |  |  |  |  |
| No cycle starts                                      | Check the user interface buttons (have they remained pressed? etc.)     |  |  |  |  |  |  |
| A cycle fails to start                               | Is a user interface button extension missing?                           |  |  |  |  |  |  |
| Cycle time longer than that foreseen                 | Do boiler heating elements work properly?<br>Is the feed water at 50°C? |  |  |  |  |  |  |

#### 10.2 ALARMS THAT STOP THE DISHWASHER

| 8 1 | Want of water                                       |
|-----|-----------------------------------------------------|
|     | Is the water cock open?                             |
|     | Is the water feed flow a min. of 5 I/min?           |
|     | Is the load solenoid value filter clean?            |
|     | Is the overflow inserted?                           |
|     | Do the tank/boiler pressure switches work properly? |
|     |                                                     |
| 513 | Tank level sensor out of order                      |
|     | Are the connectors correctly connected?             |

Are connector contacts cleaned?

Does the air trap of the tank work correctly?

Is the level sensor broken (replace it with a new one)?

#### 10.3 ALARMS THAT DON'T STOP THE DISHWASHER

(SHOWN ON THE USER INTERFACE AT REGULAR INTERVALS)

| 占 | 1 | Drain not efficient                                                                                                    |  |  |  |
|---|---|----------------------------------------------------------------------------------------------------|--|--|--|
|   |   | Has the overflow been removed?<br>Is the water drain blocked?<br>Is the drain pump blocked?<br>Are the air trap and tank pressure switch clean?<br>Is there a constriction in the drain tube?<br>Is the pump breather pipe returning to the tank clogged or constricted?<br>Does the tank pressure switch work properly?<br>Is there a hole in the drain tube (only for versions with drain pump)? |  |  |  |
| 5 | 2 | Overflow alarm                                                                                                    |  |  |  |
|   |   | Is the water drain blocked?<br>Are the air trap and tank pressure switch clean?<br>Does the tank pressure switch work properly?<br>Is the load solenoid valve blocked? (see electrical wiring diagram - YV1 Filling solenoid valve)<br>Is the load solenoid valve relay stuck? (see electrical wiring diagram - RL5 relay of AP2 board)                                                            |  |  |  |

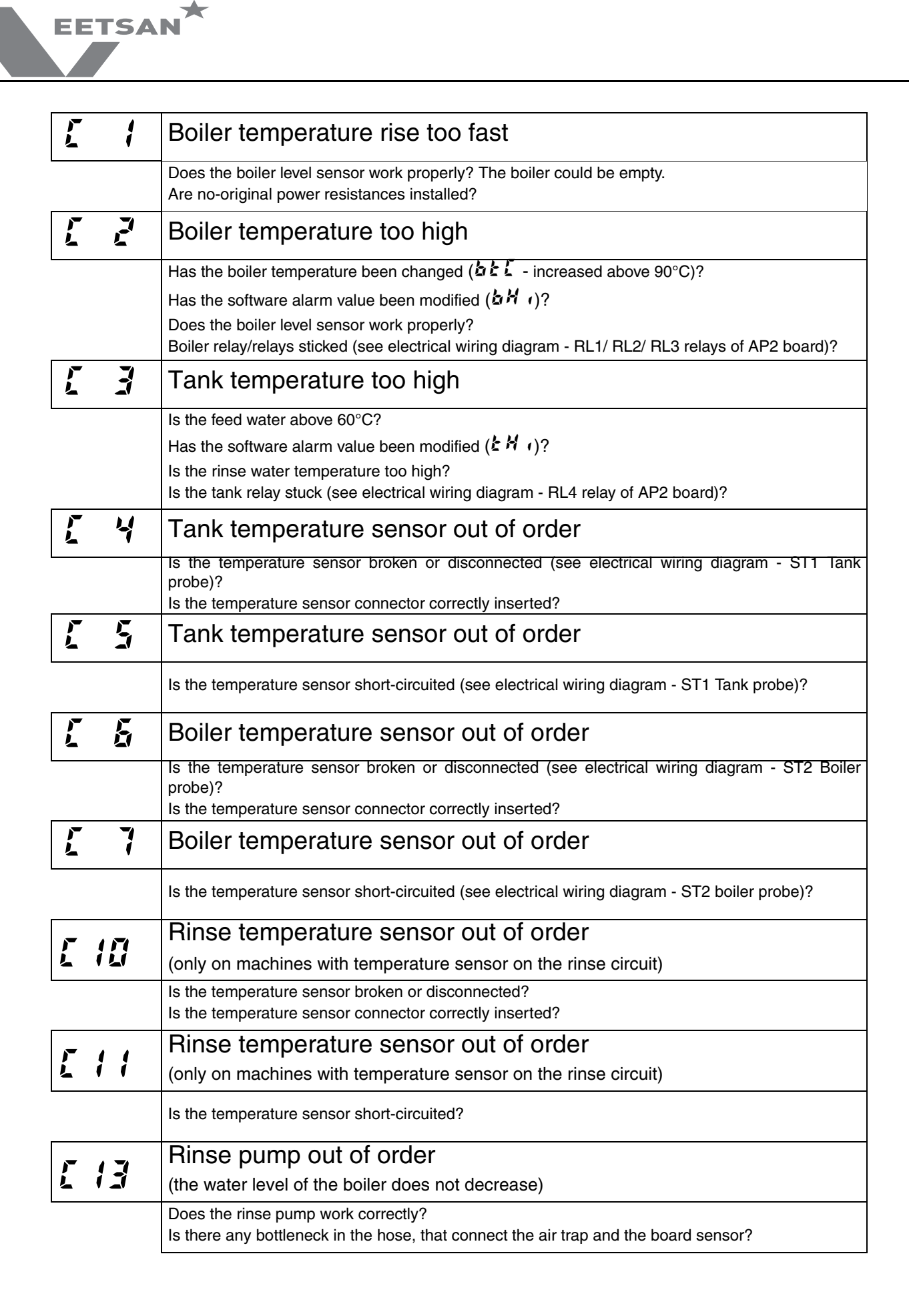

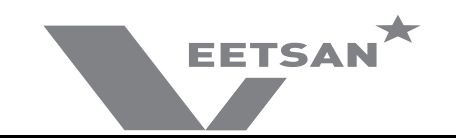

WARNING:

| Alarms 🕻 | 2, C | <b>6</b> and <b>(</b> | 7 lock the boiler temperature control. |
|----------|------|-----------------------|----------------------------------------|
|----------|------|-----------------------|----------------------------------------|

Alarms **[ 3**, **[ 4** and **[ 5** lock the tank temperature control.

In the case of alarms  $\boldsymbol{L} = \boldsymbol{b}$  and  $\boldsymbol{L} = \boldsymbol{7}$ , the boiler waiting phase is not executed (the rinse may be performed with cold water) and, during the initial warm-up and subsequent rinses ( $\boldsymbol{b}\boldsymbol{k}\boldsymbol{F} > \boldsymbol{D}$ ), the boiler heating phase is not executed.

In the case of an open probe error (**£ 4**, **£ 6** e **£ 10**), the displayed temperature is 10°C

In the case of a shorted probe error ( $\mathbf{L}$  **5**,  $\mathbf{L}$  **7** e  $\mathbf{L}$  **1**), the displayed temperature is 99°C.

| E 1 | Communication error                                                                                                    |  |  |  |
|-----|----------------------------------------------------------------------------------------------------|--|--|--|
|     | Is the connection between main board and control panel correct? Are the connectors correctly connected?<br>Are connector contacts clean?                                                                                                    |  |  |  |
| 82  | Tank temperature low                                                                                                    |  |  |  |
|     | Does the tank heating element work properly?<br>Are the connectors correctly connected?<br>Are the dishwasher feed voltage and current correct?<br>Is the relay RL4 (see electrical wiring diagram - RL4 relay of AP2 board) on the board discon-<br>nected or faulty?<br>Safety thermostat FR1 (see wiring diagram) activated or faulty?                              |  |  |  |
| E 3 | Boiler temperature low                                                                                                    |  |  |  |
|     | Does/do the boiler heating element/s work properly?<br>Are the connectors correctly connected?<br>Does the possible remote control switch connected to the heating element work correctly?<br>Is there power at the remote control switch input terminals?<br>Do boiler relays (see electrical wiring diagram - RL1/ RL2/ RL3 relays of AP2 board) work prop-<br>erly? |  |  |  |
|     | <u>CAUTION:</u> IF THERE IS A MALFUNCTION ON RELAY RL1 AND THE BOILER HEATING ELE-<br>MENTS ARE FED BY MEANS OF A REMOTE CONTROL SWITCH, THE BOARD DOES NOT<br>HAVE TO BE REPLACED; JUST MOVE THE BOILER HEATING ELEMENT CONNECTOR TO<br>ONE OF THE TWO FREE POSITIONS ON THE BOARD.                                                                                   |  |  |  |
|     | <u>CAUTION:</u> WHEN ONE BRANCH OF THE HEATING ELEMENT DOES NOT WORK AND THE<br>OTHER TWO CONTINUE TO FUNCTION, ON REACHING THE SET TEMPERATURE VALUE,<br>ALARM 3 DISAPPEARS AND REAPPEARS IN THE SUBSEQUENT RINSE PHASE. THIS<br>ALSO OCCURS WHEN A PHASE IS MISSING.                                                                                                 |  |  |  |